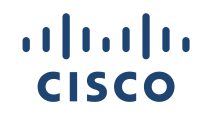

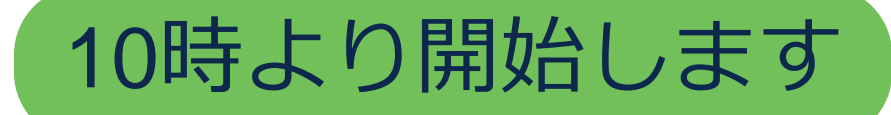

#### Cisco Community Expert Series Community Live

## Catalyst 8000 シリーズルータ - 概要とトラブルシューティング

張家亮(Jialiang Zhang) Technical Consulting Engineer Dec 6th, 2023

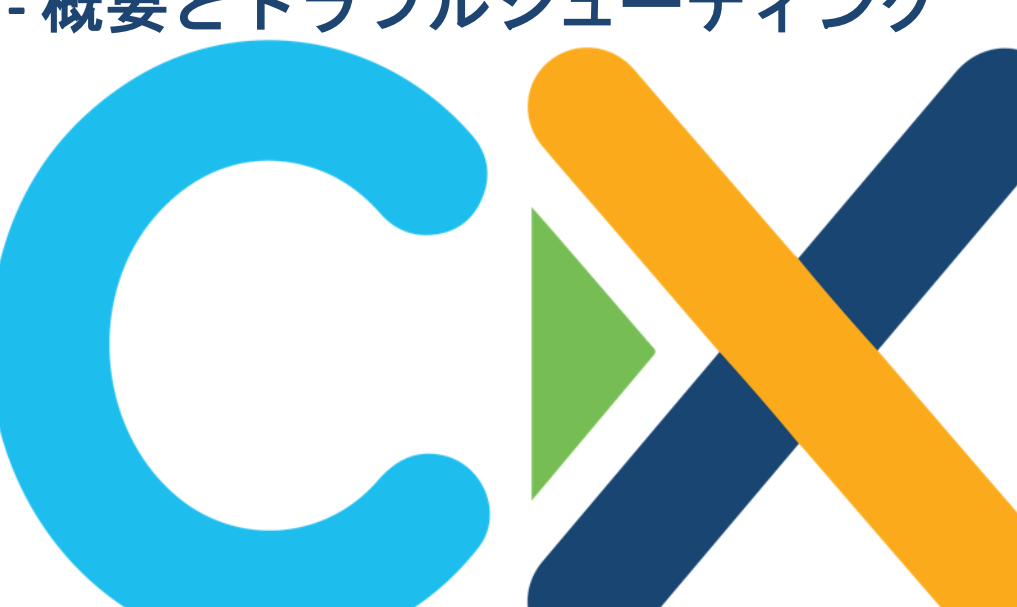

# ご参加ありがとうございます

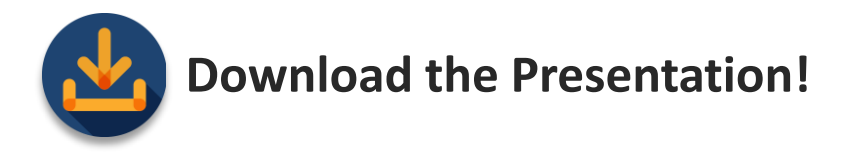

#### 本日の資料はこちらからダウンロードいただけます https://community.cisco.com/t5/-/-/ec-p/4946659

# 音声ブロードキャストについて

- [音声ブロードキャスト (Audio Broadcast) ] ウィンドウが自動的 に表示され、コンピュータのスピーカーから音声が流れます。
- [音声ブロードキャスト (Audio Broadcast)] ウィンドウが表示されない場合は、[通話(Communicate)] メニューから [音声ブロードキャスト (Audio Broadcast)] を選択します。

イベントが開始されると自動的に音声が流れ始めます。

音声接続に関する詳細はこちらをご参照ください。 解決しない場合は、Q&A ウィンドウより [すべてのパネリスト (All Panelists)] 宛にお知らせください。 <u>https://community.cisco.com/t5/-/-/ta-p/3129991</u>

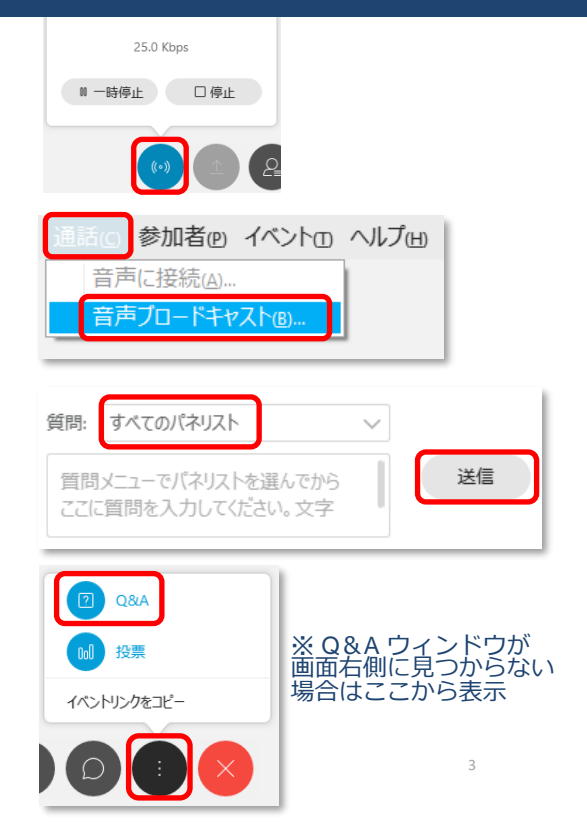

# ご質問方法

Community Live中のご質問は、 画面右側の Q&A ウィンドウから すべてのパネリスト (All Panelists) 宛に送信してください

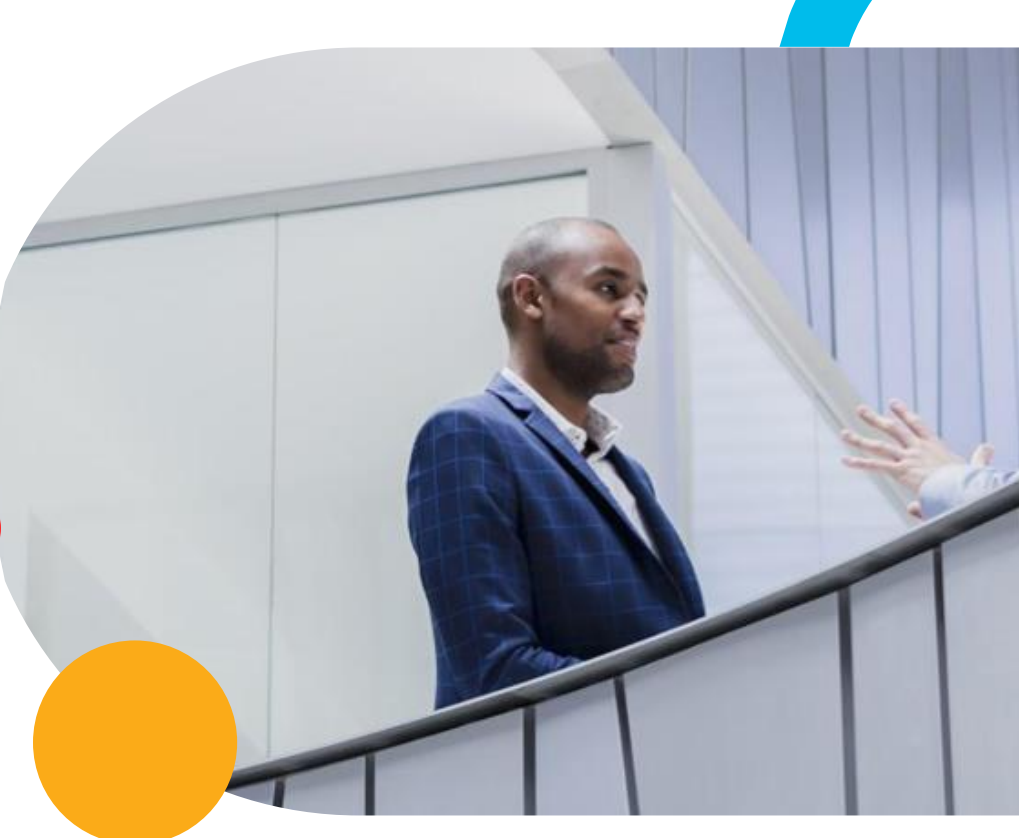

# 本日のエキスパートご紹介

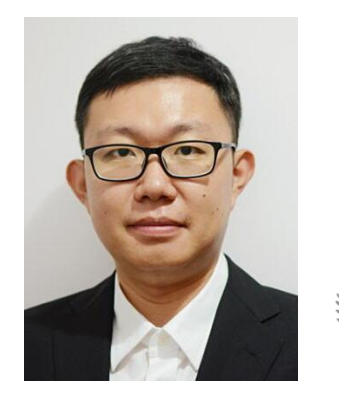

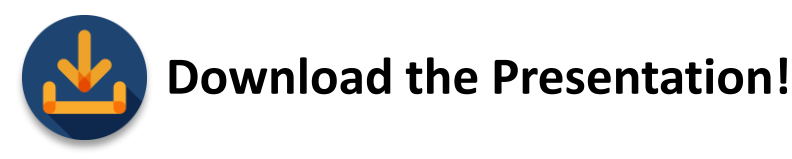

本日の資料をダウンロードしてお使いください https://community.cisco.com/t5/-/-/ec-p/4946659

#### 張家亮(Jialiang Zhang)

シスコシステムズ グローバル カスタマー エクスペリエンス センター テクニカル コンサルティング エンジニア

CCI

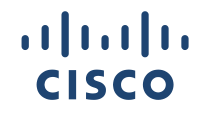

Cisco Community Expert Series Community Live

# Catalyst 8000 シリーズルータ - 概要とトラブルシューティング

張家亮(Jialiang Zhang) Technical Consulting Engineer Dec 6th, 2023

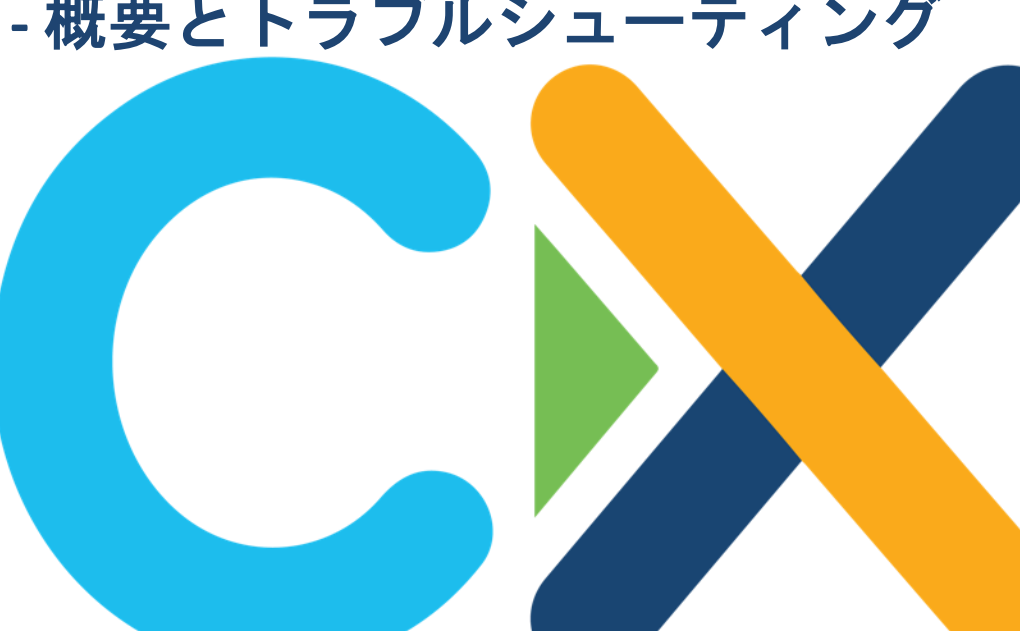

# はじめに

- ・本セッションは、主に Catalyst 8000 シリーズルータの Catalyst
   8200/8300/8500 (autonomous モード) に基づき解説します
- ・本セッションと Cisco.com 上の内容に差分がある場合には Cisco.com 上の内容が優先されます
- ・本セッションの内容は2023年12月6日時点の情報となります
- ・将来にわたり、情報・仕様等が更新される可能性があります

# Agenda

Catalyst 8000 製品概要

- Catalyst 8200/8300/8500
- Catalyst 8000 Software

2 Cat

Catalyst 8000 トラブルシューティング
- CPU/Memory トラブルシューティング
- Packet トラブルシューティング

- その他トラブルシューティング

3

Catalyst 8000 不具合事例紹介

# Catalyst 8000 製品概要

- · Catalyst 8200/8300/8500
- Catalyst 8000 Software

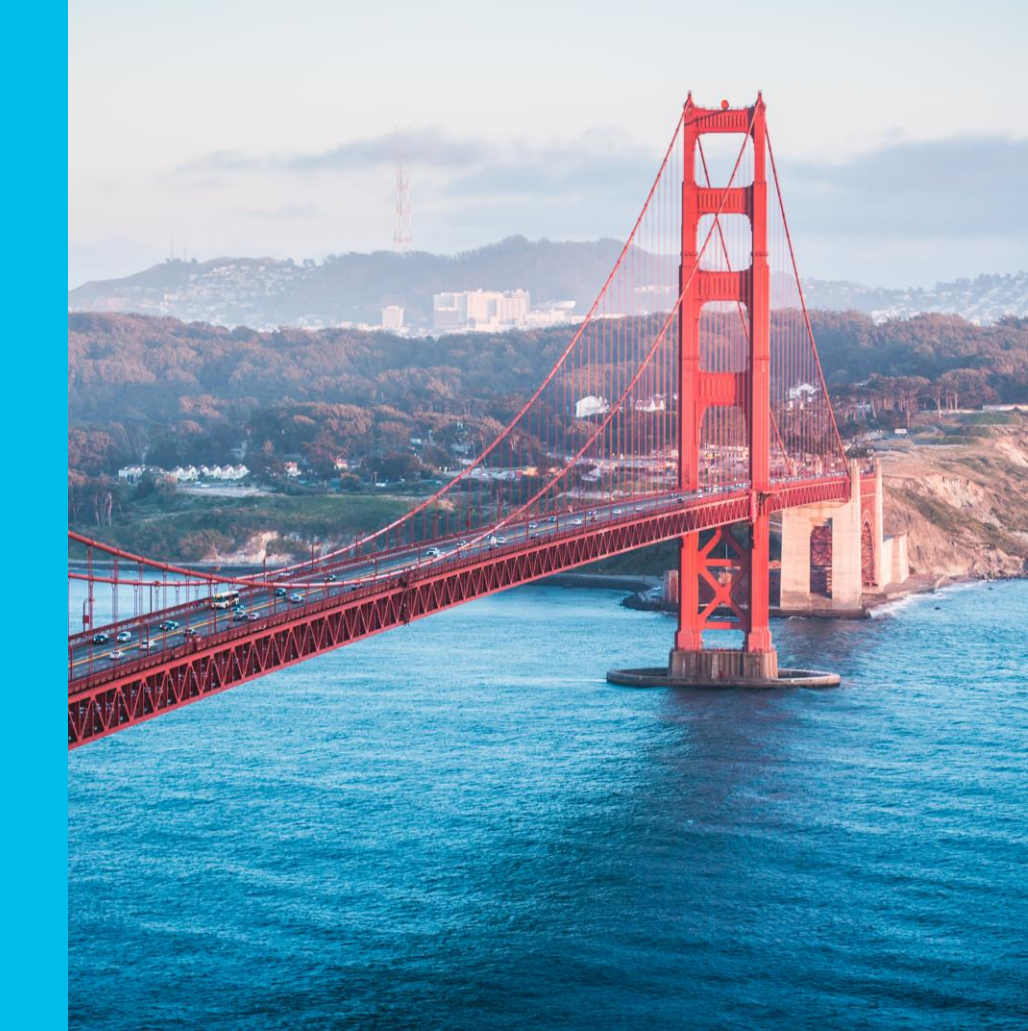

# 投票質問1

Passcode \* 1206

# slido

質問 1. Catalyst 8000 シリーズルータに関する知識・ 経験について以下より1つお選び下さい

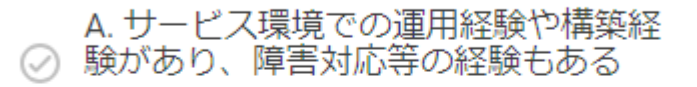

B. 検証環境などでの経験はあるが、実 運用環境でのオペレーションには携わ っていない

C. トレーニング等で知識はあるが、設
 ② 定や構築は行ったことがない

⊘ D. 全く知識がない

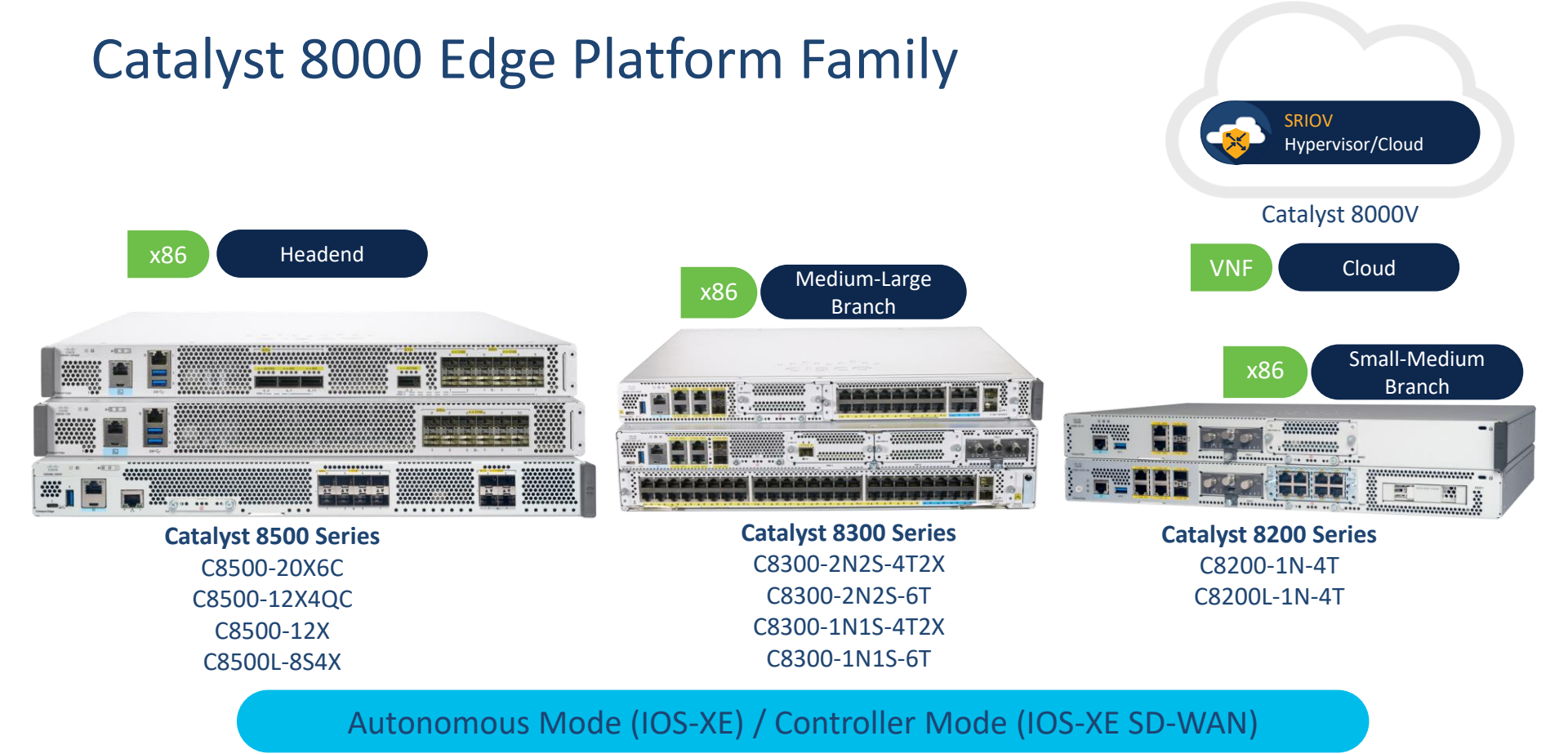

#### © 2023 Cisco and/or its affiliates. All rights reserved. Cisco Confidential

### Catalyst 8000 License Subscription

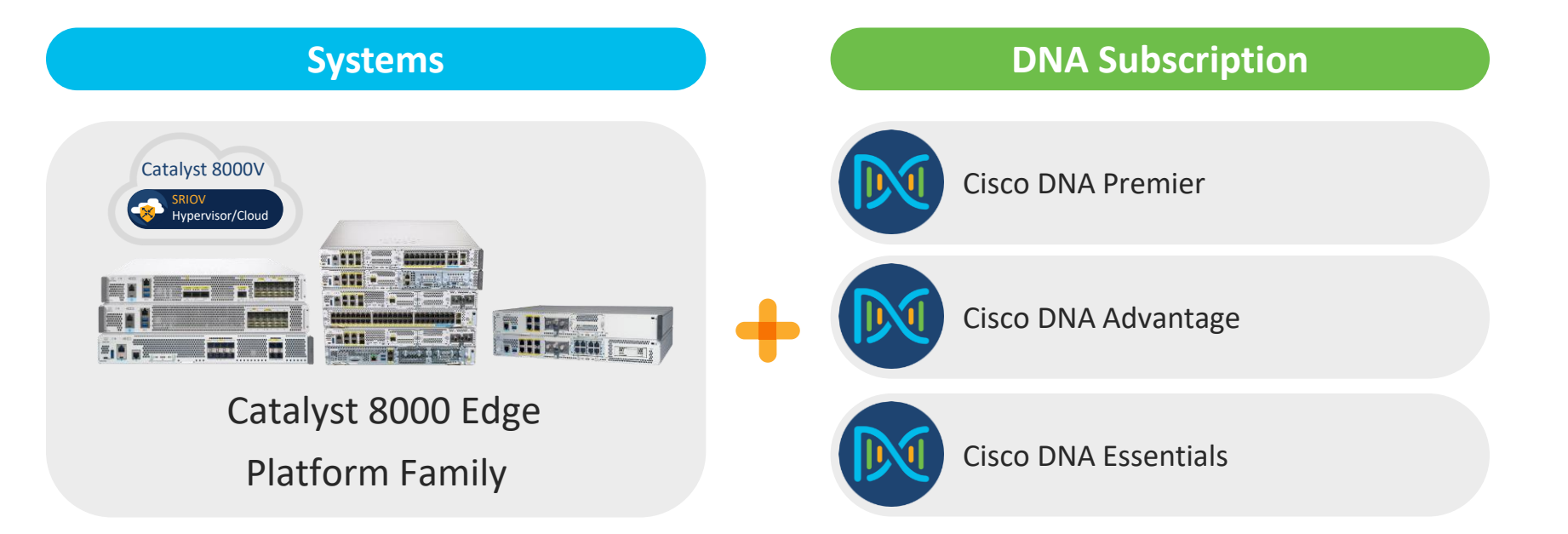

Cisco DNA Software for SD-WAN and Routing Ordering Guide

Cisco DNA Subscription Software for SD-WAN and Routing FAQ

### Catalyst 8200 Series Edge Platforms

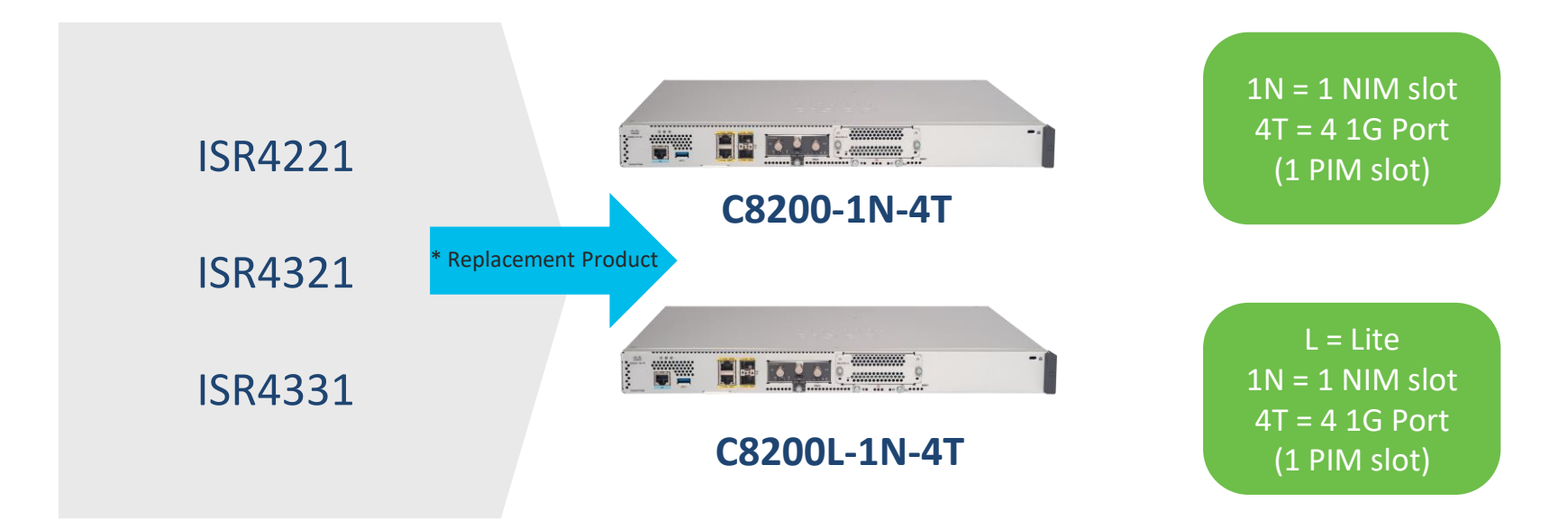

\* ISR4kの End-of-Sale and End-of-Life Announcement に記載されている Replacement Product になります。

### Catalyst 8300 Series Edge Platforms

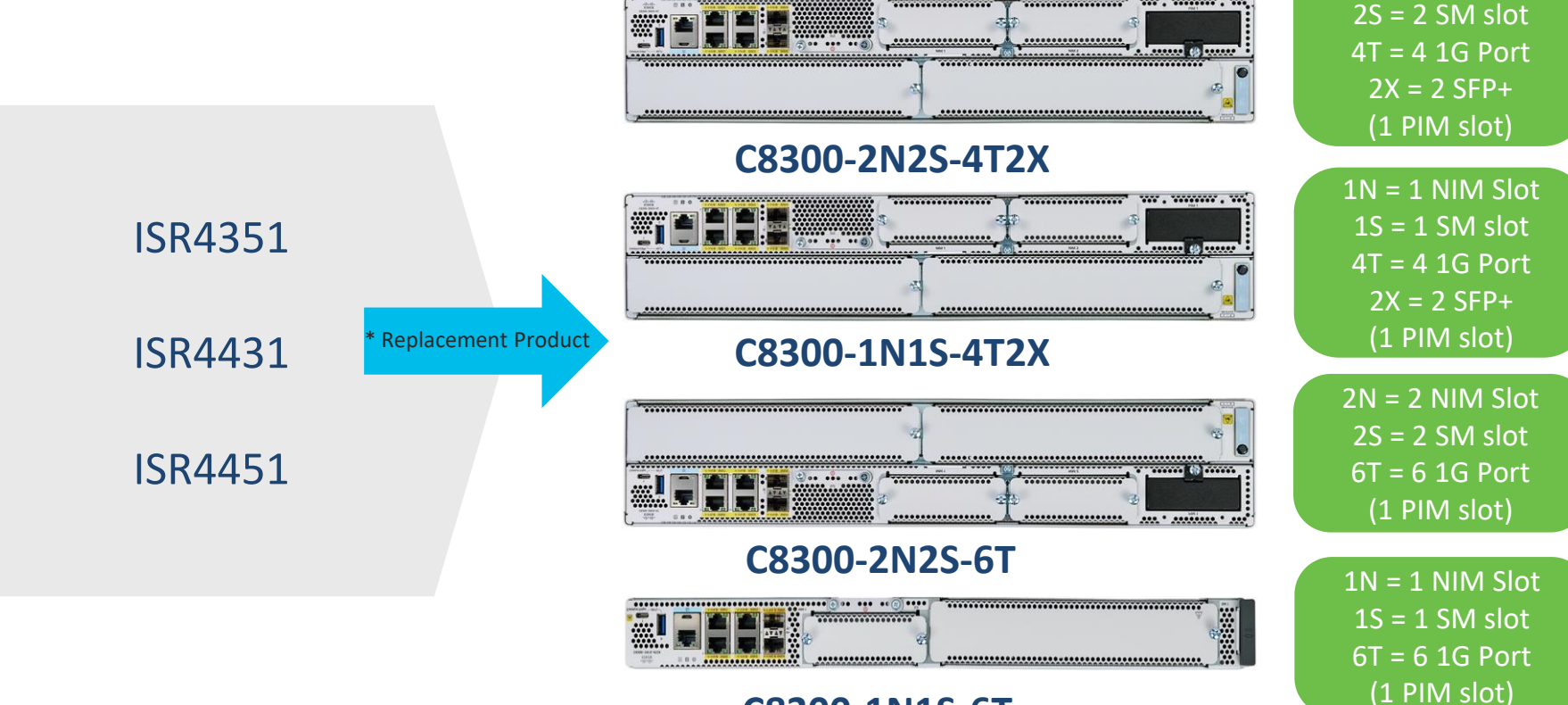

#### C8300-1N1S-6T

© 2023 Cisco and/or its affiliates. All rights reserved. Cisco Confidential

\* ISR4kの End-of-Sale and End-of-Life Announcement に記載されている Replacement Product になります。

2N = 2 NIM Slot

# Catalyst 8200/8300 で利用可能なモジュール

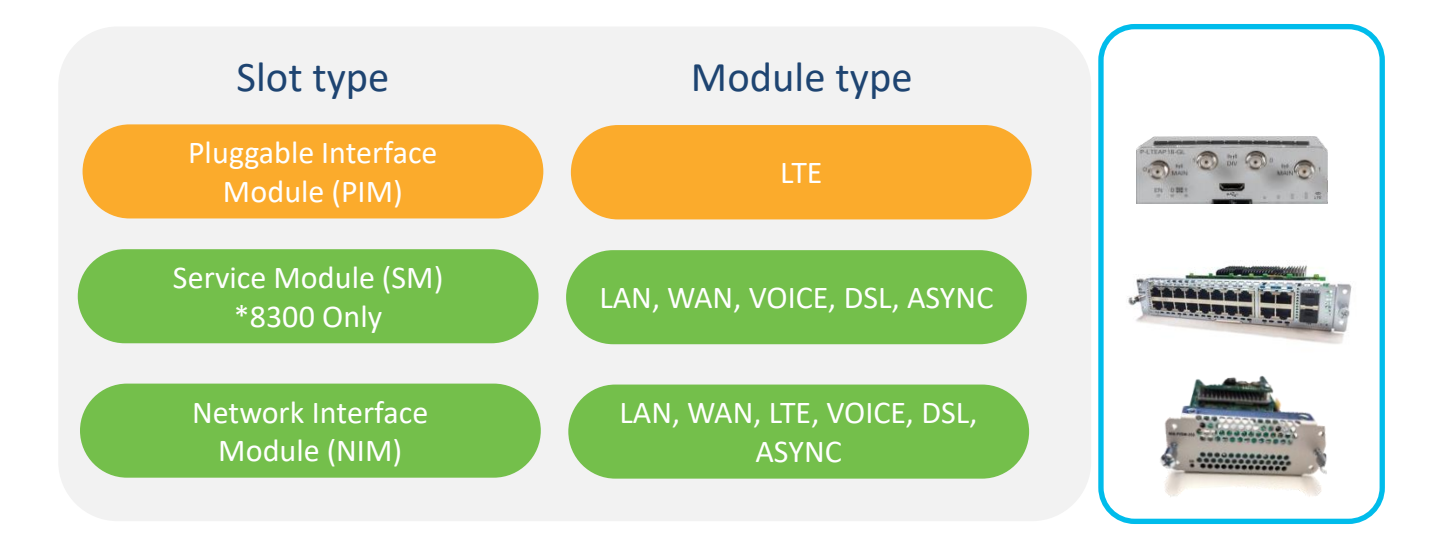

#### <u>Cisco Catalyst 8200 Series Edge Platforms Interfaces and Modules</u> <u>Cisco Catalyst 8300 Series Edge Platforms Interfaces and Modules</u>

#### Catalyst 8500 Series Edge Platforms

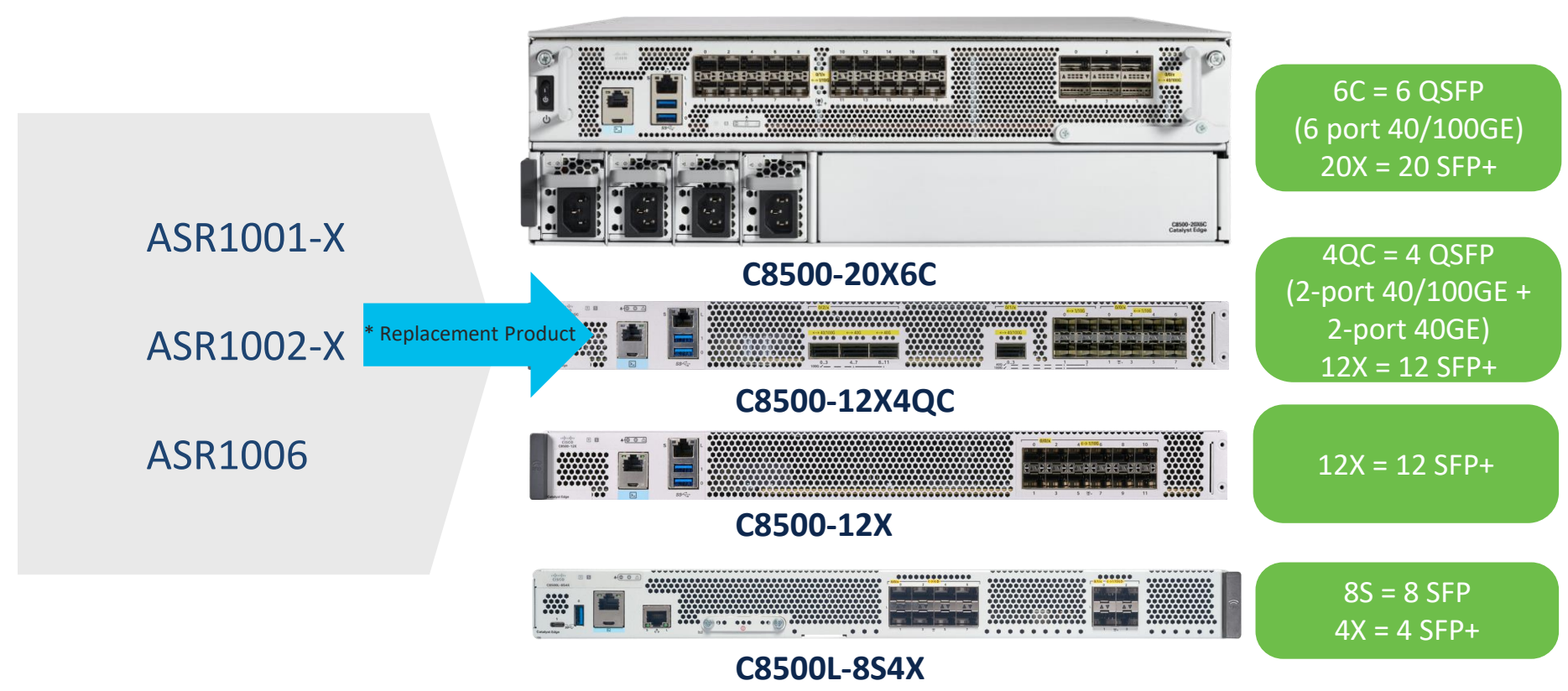

© 2023 Cisco and/or its affiliates. All rights reserved. Cisco Confidential

\* ASR1kの End-of-Sale and End-of-Life Announcement に記載されている Replacement Product になります。

## Catalyst 8200/8300/8500 で利用可能な SFP

・ <u>Cisco Optics-to-Device Compatibility Matrix</u> (tmgmatrix) より確認可能

FORM FACTOR

C9500

| Q 8500                                    |  |
|-------------------------------------------|--|
|                                           |  |
| C8500 in Network Device Product Family    |  |
| C8500-12X4QC in Network Device Product ID |  |
| C8500L-8S4X in Network Device Product ID  |  |
| C8500-12X in Network Device Product ID    |  |

| _                                            | 65500                              |                           |                         |                |               |                |       |                   |                     |              |                      |                  |                  |
|----------------------------------------------|------------------------------------|---------------------------|-------------------------|----------------|---------------|----------------|-------|-------------------|---------------------|--------------|----------------------|------------------|------------------|
| QSFP+ 67                                     |                                    |                           | Transceiver Description |                |               |                |       |                   |                     |              |                      | Software Release |                  |
| QSFP28 50                                    | Network<br>Device<br>Product<br>ID | Transceiver<br>Product ID | Data Rate               | Form<br>Factor | Max.<br>Reach | Cable Type     | Media | Connector<br>Type | Transceiver<br>Type | Case<br>Temp | DOM<br>HW<br>Capable | Minimum          | DOM<br>SW        |
| CABLE TYPE                                   | C8500-<br>12X4QC                   | QSFP-100G-SR4-<br>S       | 100 Gbps                | QSFP28         | 150m          | Parallel Fiber | MMF   | MPO-12<br>(UPC)   | Optic               | 0 to<br>70C  | Y                    | IOS XE<br>17.3.2 | 105 XE<br>17.3.2 |
| Cat5e/6A 6                                   |                                    | QSFP-100G-<br>CWDM4-S     | 100 Gbps                | QSFP28         | 2km           | Duplex Fiber   | SMF   | LC (UPC)          | Optic               | 0 to<br>70C  | Y                    | IOS XE<br>17.3.2 | IOS XE<br>17.3.2 |
| Cat6A/7 1 Duplex Fiber 104 Rarallel Eiber 12 |                                    | GSFP-100G-<br>PSM4-S      | 100 Gbps                | QSFP28         | 500m          | Parallel Fiber | SMF   | MPO-12<br>(APC)   | Optic               | 0 to<br>70C  | Y                    | IOS XE<br>17.3.2 | IOS XE<br>17.3.2 |
| +2 more                                      |                                    | QSFP-100G-LR4-<br>S       | 100 Gbps                | QSFP28         | 10km          | Duplex Fiber   | SMF   | LC (UPC)          | Optic               | 0 to<br>70C  | Y                    | IOS XE<br>17.3.2 | IOS XE<br>17.3.2 |

tmgmatrix for Catalyst 8200 tmgmatrix for Catalyst 8300 tmgmatrix for Catalyst 8500

### Catalyst 8200/8300 Performance (1400Bytes)

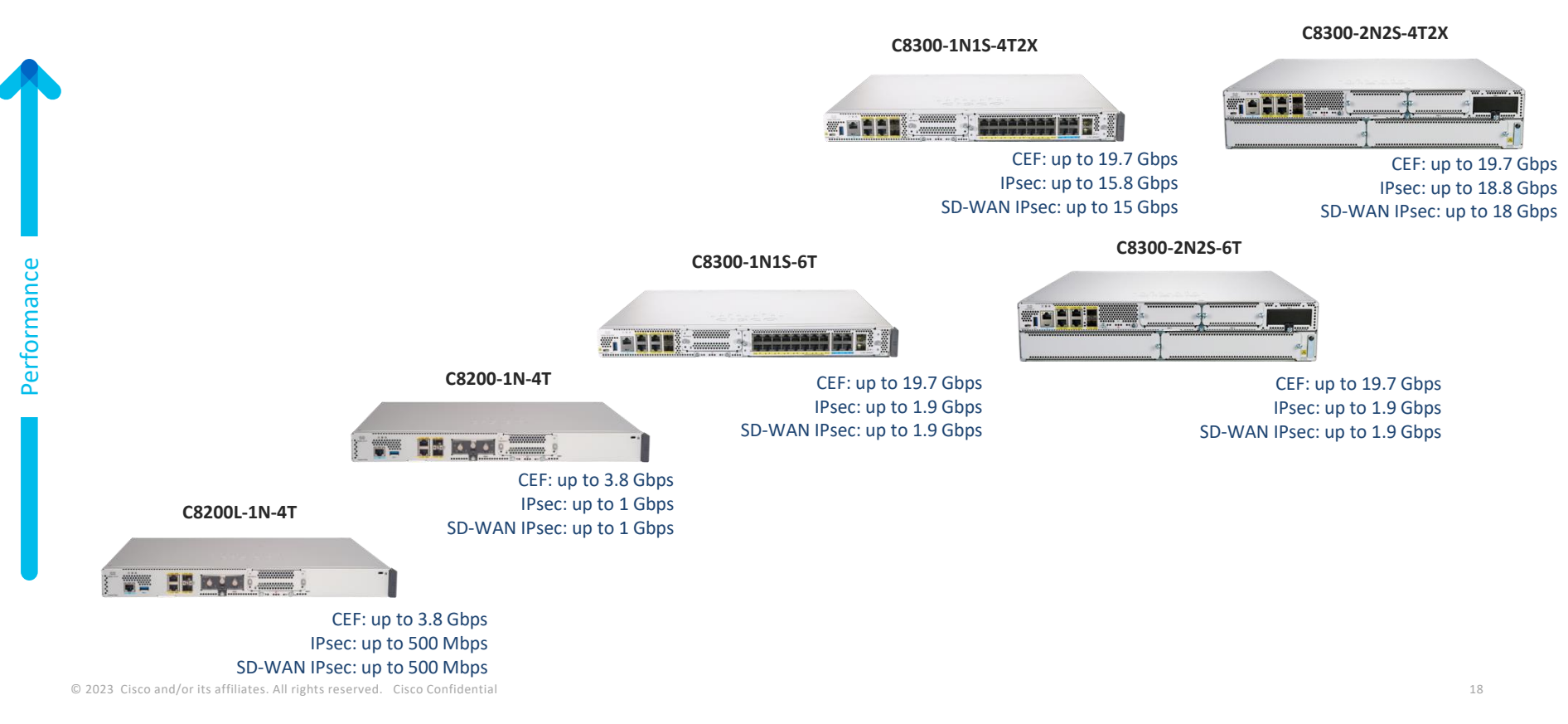

### Catalyst 8500 Performance (1400Bytes)

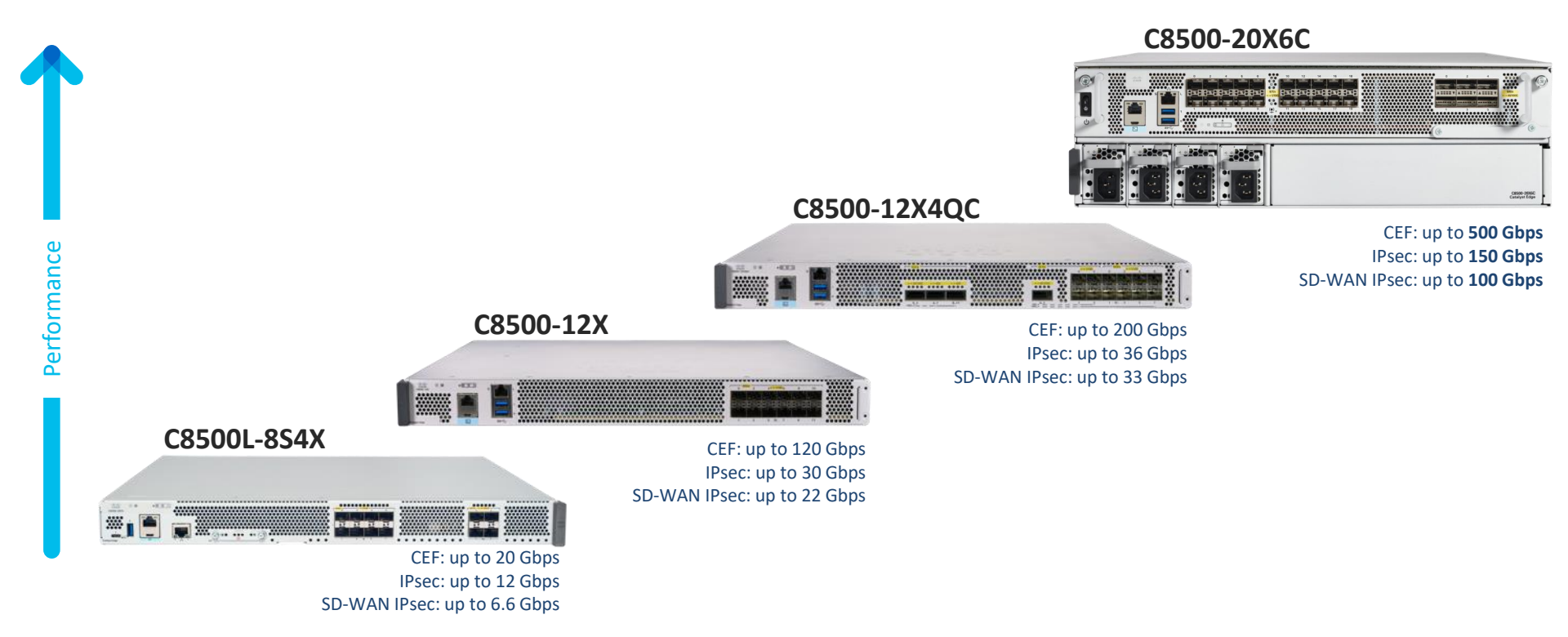

# Catalyst 8000 製品概要

- · Catalyst 8200/8300/8500
- Catalyst 8000 Software

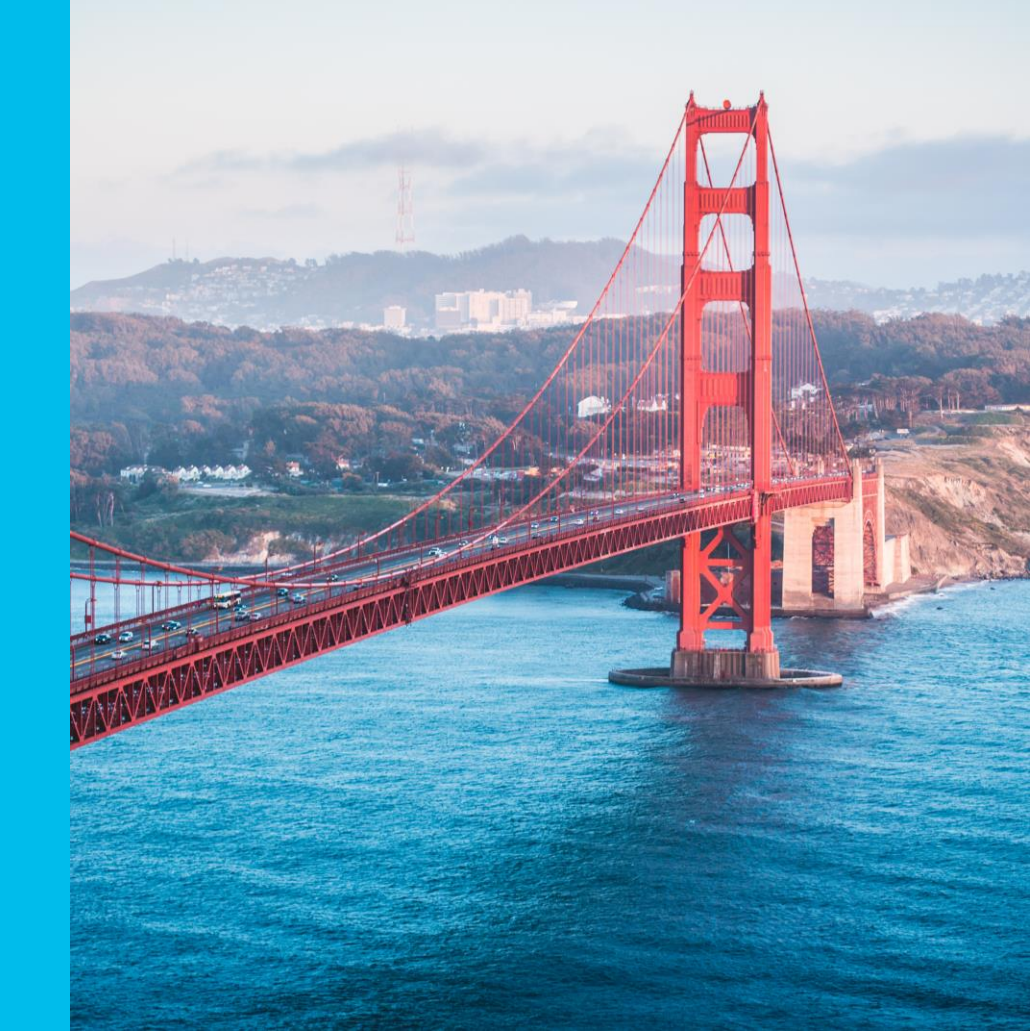

# 投票質問2

Passcode \* 1206

| $\bigcirc$ | A.IOS        |
|------------|--------------|
| $\bigcirc$ | B.IOS-XE     |
| $\oslash$  | C.IOS-XR     |
| $\bigcirc$ | D.Viptela OS |

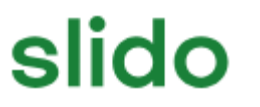

質問 2. Catalyst 8000 シリーズルータでは以下のどの

OS を使っていますか

### **Network Software OS Overview**

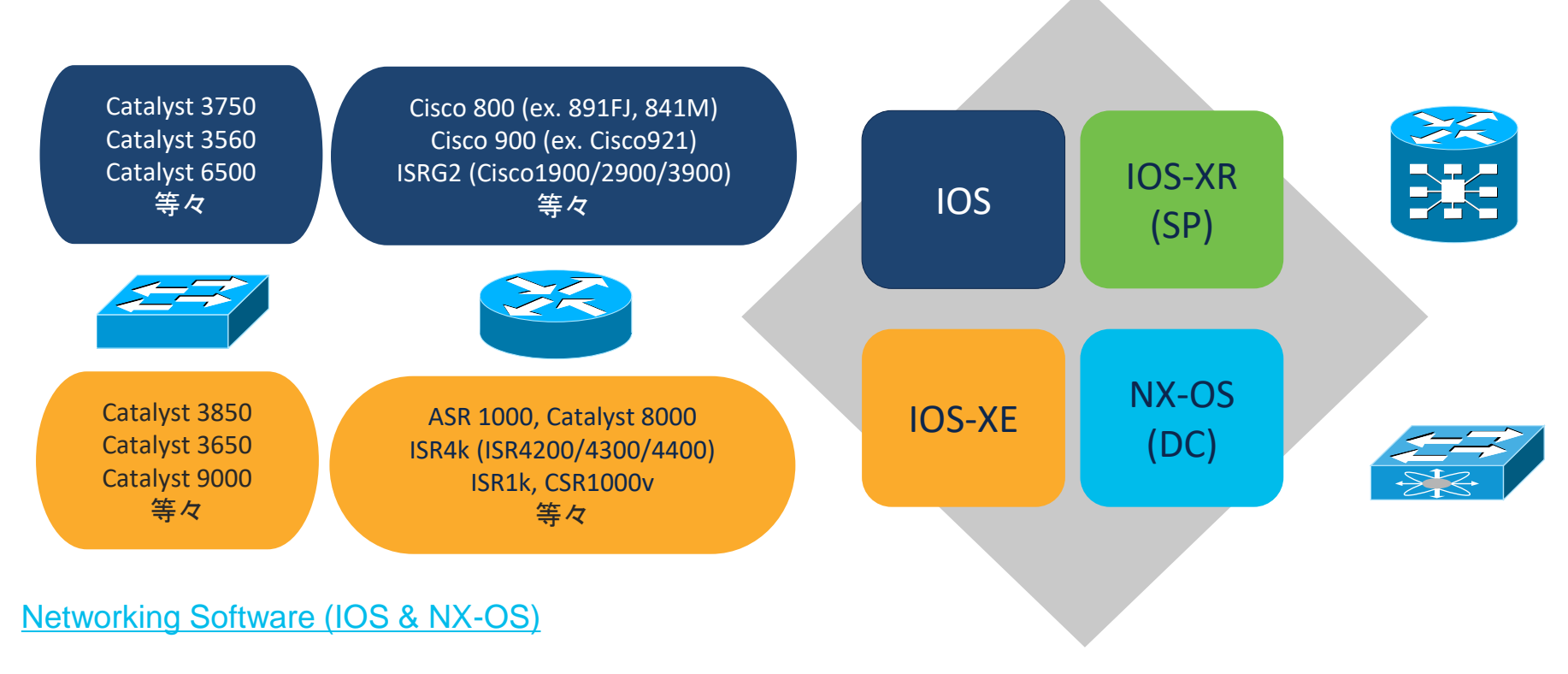

### **IOS vs IOS-XE Software**

#### IOS

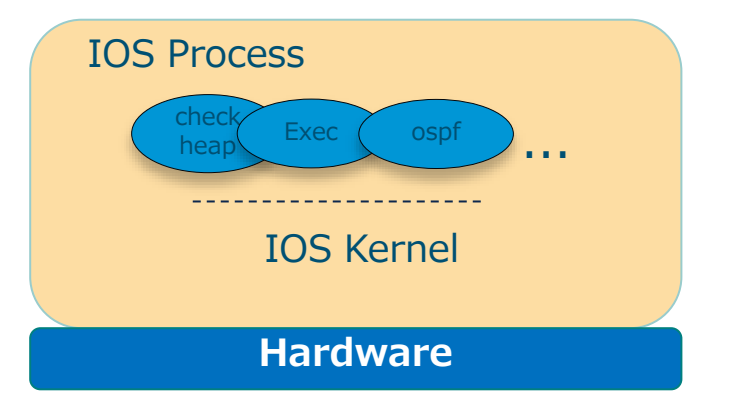

#### IOS-XE

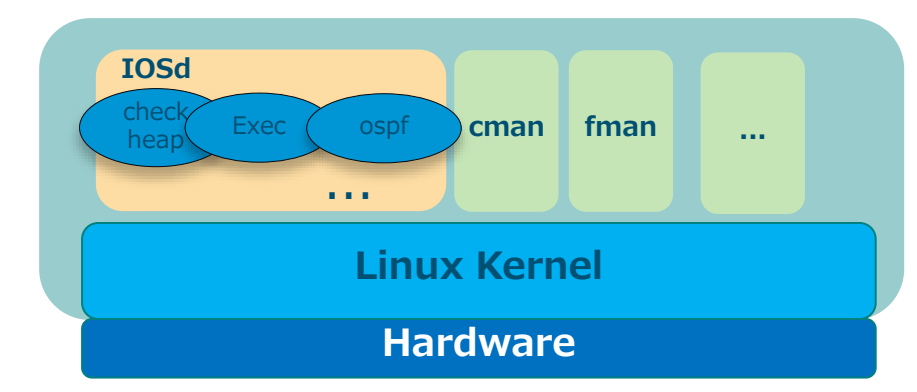

- IOSXE = IOSd + Linux process on Linux Kernel
- Linux process には MAN が付いているプロセスが多い CMAN: Chassis Manager

FMAN: Forwarding Manager

IMAN: Interface Manager

## Cisco IOS-XE – Polaris リリース

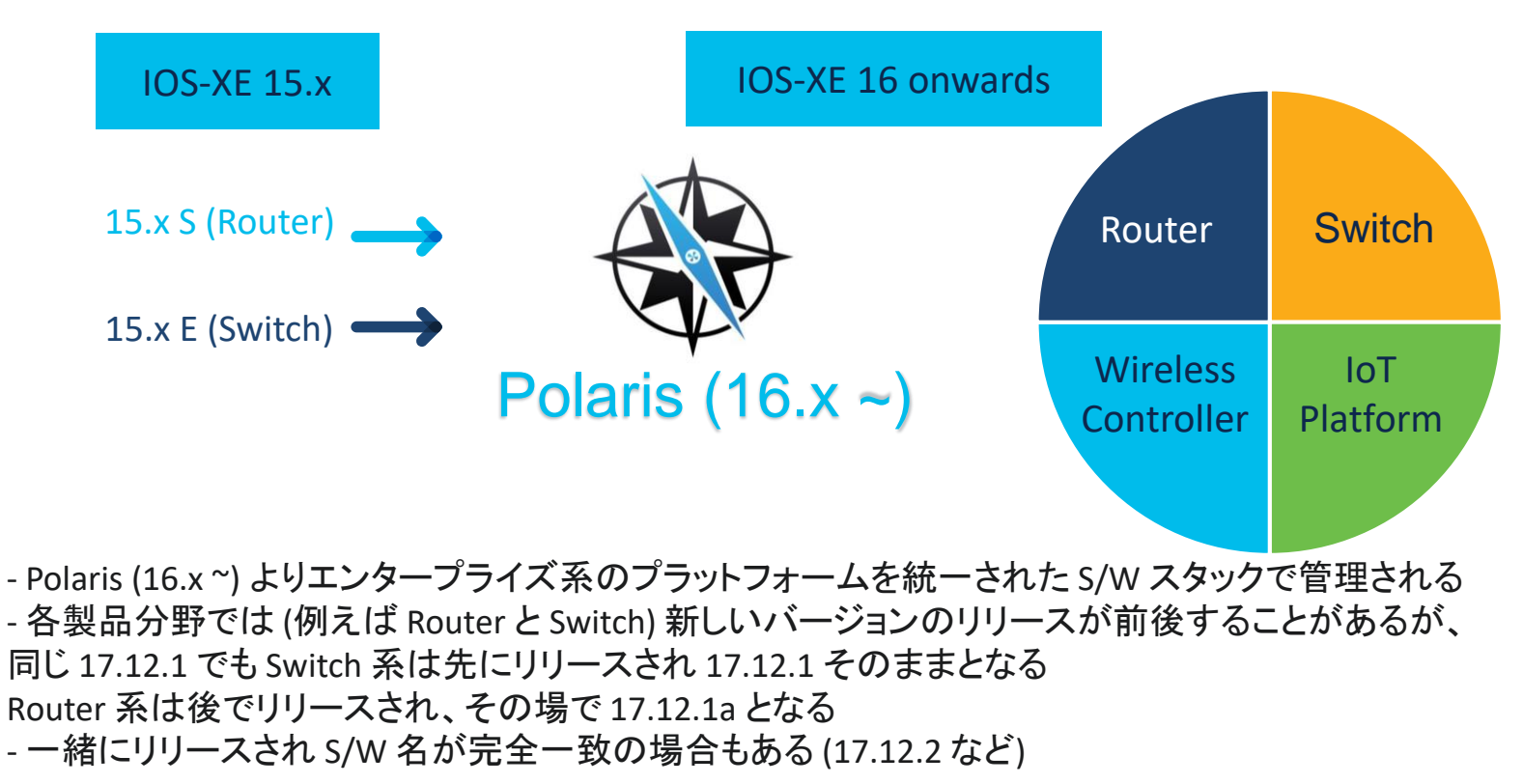

## Catalyst 8000 における IOS-XE の扱い

- ・Cisco <u>Software Download</u> のサイトより
- 各モデムで現時点利用できる最小バージョン:

Catalyst 8200 --- Bengaluru - 17.4.1a

Catalyst 8200L --- Bengaluru - 17.5.1a

Catalyst 8300 --- Amsterdam - 17.3.2

Catalyst 8500 --- Amsterdam - 17.3.2

Catalyst 8500L --- Bengaluru - 17.4.1a

Catalyst 8000v --- Bengaluru - 17.4.1a

## Cisco IOS-XE – Polaris リリース (17.x)

地名(都市)で命名されています

| 2020 Amsterdam | 17.1, 17.2, 17.3 EM    |
|----------------|------------------------|
| 2021 Bengaluru | 17.4, 17.5, 17.6 EM    |
| 2022 Cupertino | 17.7, 17.8, 17.9 EM    |
| 2023 Dublin    | 17.10, 17.11, 17.12 EM |

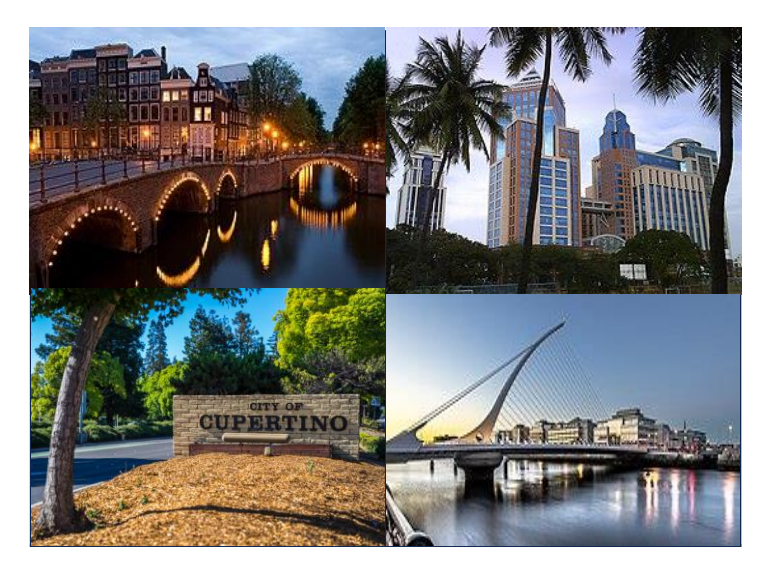

#### ※ EM : Extended Maintenance release

# 統合された Universal イメージ (17.2 以降)

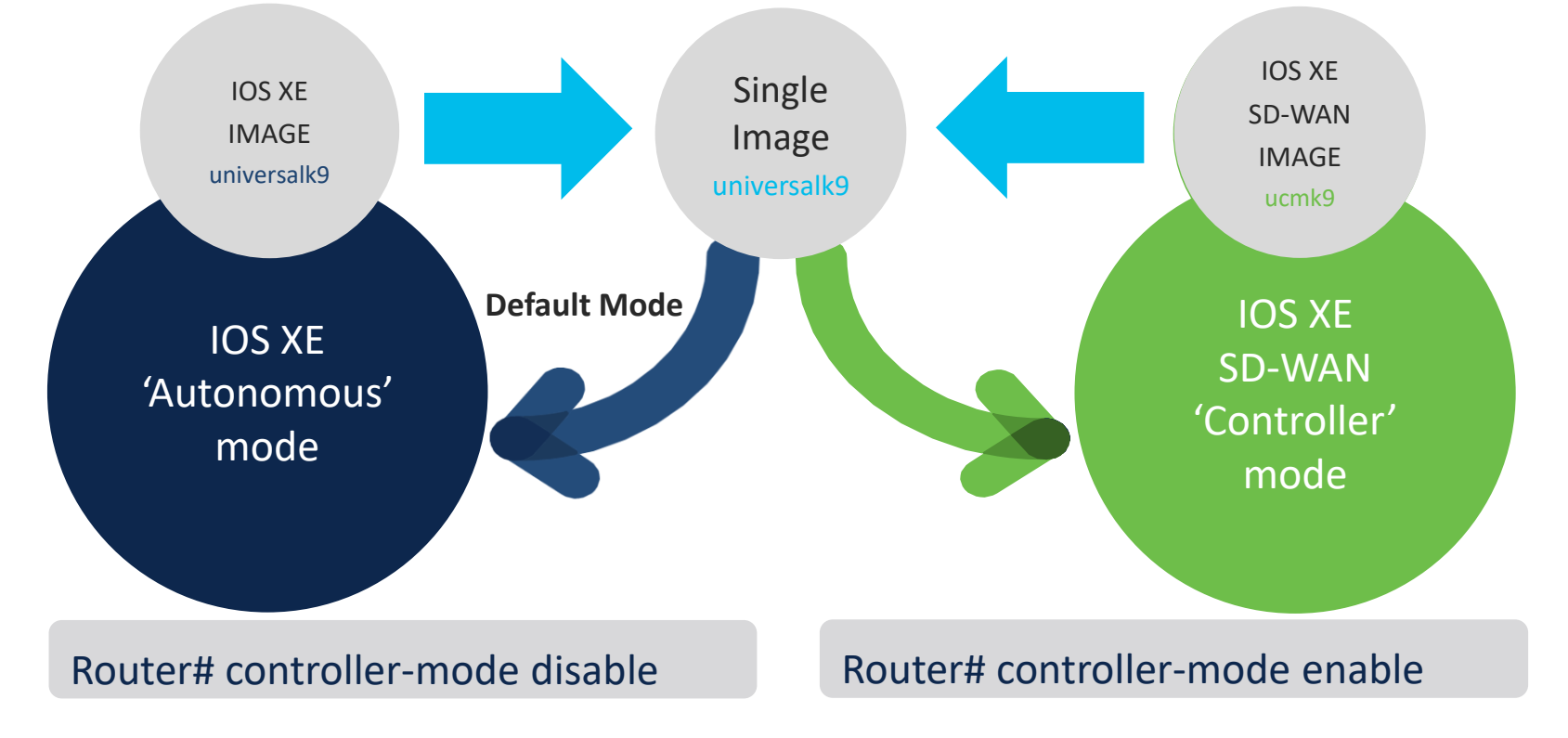

Catalyst 8000 トラブル シューティング

・CPU/Memory トラブルシューティング

・Packet トラブルシューティング

その他トラブルシューティング

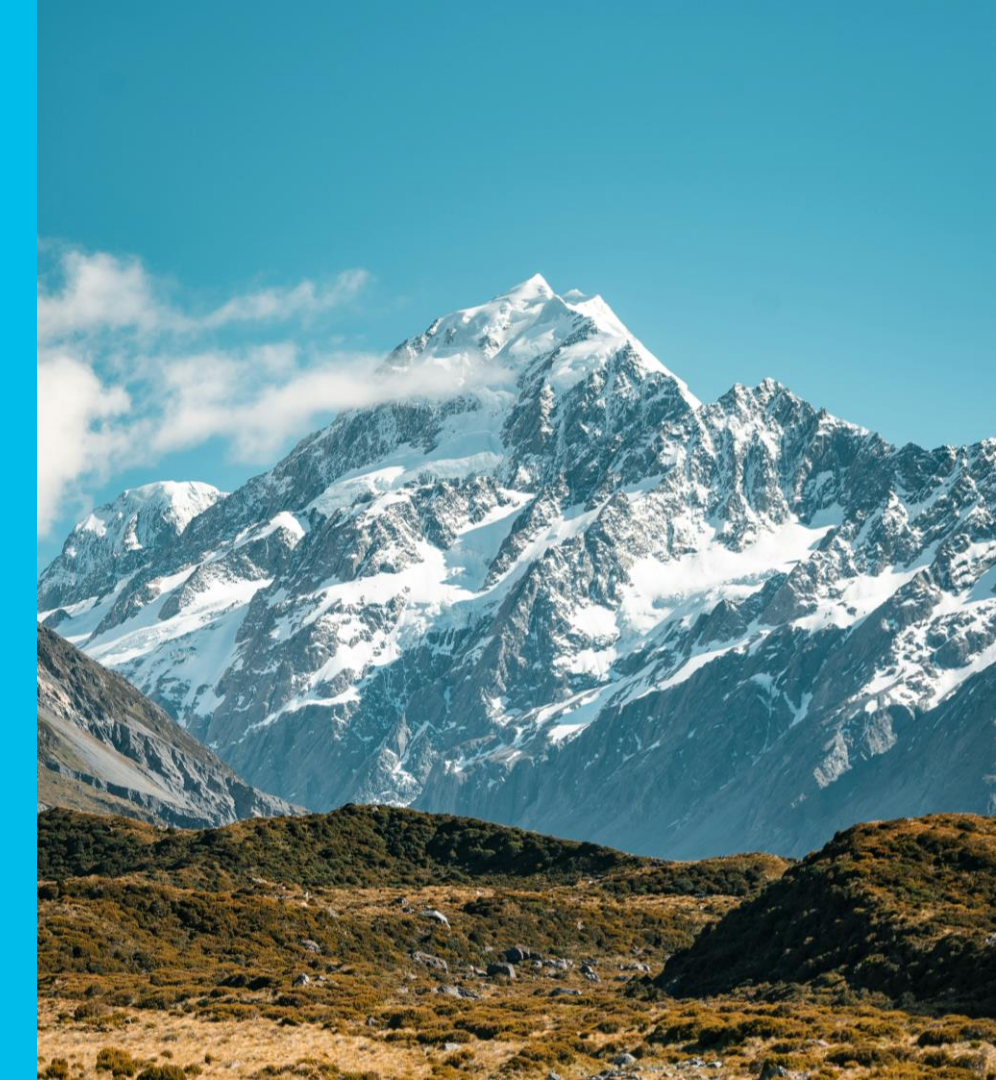

# 投票質問3

Passcode \* 1206

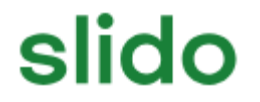

質問 3. CPU/Memory トラブルシューティングで最も 使われているコマンドはどれでしょうか

A. show process cpu/memory

B. show process cpu/memory platform

C. show platform resource

D. show platform software process slot R0 monitor cycles 1

# CPU/Memory トラブルシューティングについて

- ・CPU/Memory はどちらもプロセス特定が一番重要
- IOS-XEの Process 特性を十分に理解する必要がある

IOS: show process cpu/memory による IOS プロセス確認

Catalyst 8000 (IOS-XE): コンポーネント毎に確認

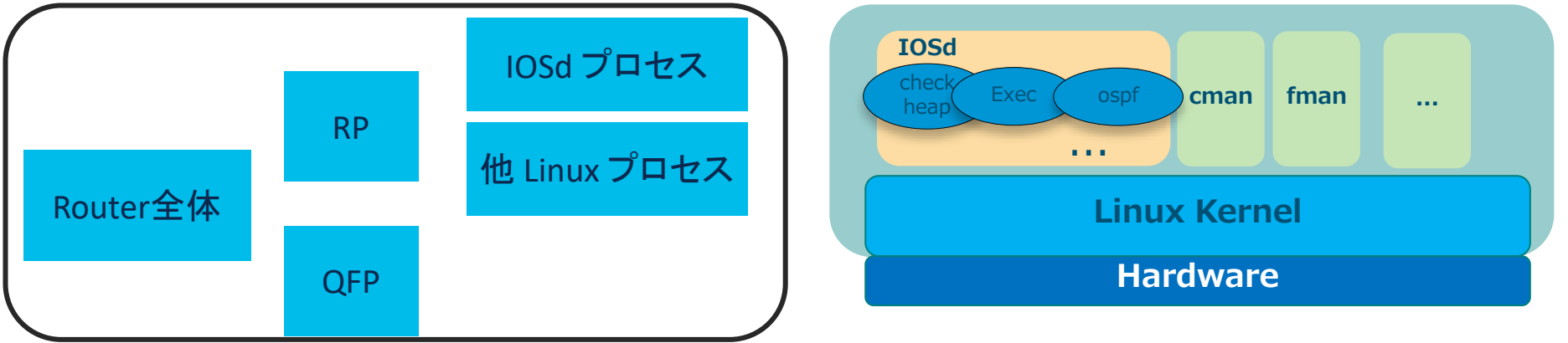

<sup>© 2023</sup> Cisco and/or its affiliates. All rights reserved. Cisco Confidential

# CPU/Memory トラブルシューティングについて

・CPU: 何等かの処理により変化の激しさが特徴

継続的に高い Uti を示している場合、短時間複数回ログ取得が効果的

#### 突発の上昇ですぐ落ち着く場合、後から詳細を追うことができない!

- ー> 上昇の瞬間、ログ取得を工夫する必要がある
- Devnet も活用しスクリプトで自動化取得を実現しよう
- EEM と エラーメッセージの組み合わせ技もある

CPU 使用率が上昇した場合に自動的にログを取得する EEM の設定例\*

\*その例は IOSd のみの監視となります。

© 2023 Cisco and/or its affiliates. All rights reserved. Cisco Confidential

# CPU/Memory トラブルシューティングについて

Memory: 問題があってもすぐに表に出ず時間経過により顕著化
 短時間複数回ログ取得しても Diff が少ない、もしくはほとんどない!
 ー>より長い時間間隔で、例えば日単位、もしくは2、3日毎に取得することで長い期間の傾向を少しづつ把握していく

動作保証のためある程度メモリを確保しているプロセスもある -> 安定動作時のログも取り、後から正常性判断に役立つ

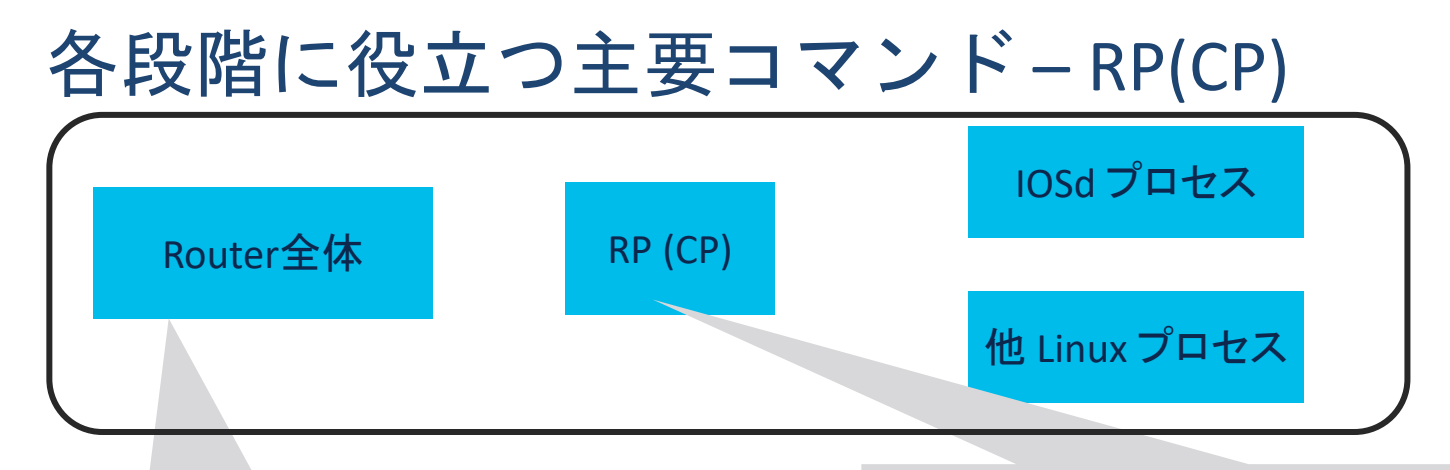

show platform software process slot RP active monitor cycles 1

show platform resource show platform software status control-processor brief

[CPU] show process cpu platform sorted show process cpu platform history [Memory] show process memory platform sorted

#### 通常、上記のような IOS-XE 共通のコマンドで確認可能

### show platform resource

| Router#show platform<br>**State Acronym: H -<br>Resource | resource<br>Healthy, W — Warning<br>Usage | , C - Critical<br>Max | Warning | Critical                                                         | State                             |
|----------------------------------------------------------|-------------------------------------------|-----------------------|---------|------------------------------------------------------------------|-----------------------------------|
| RPO (ok, active)                                         |                                           |                       |         |                                                                  | Н                                 |
| Control Processor                                        | 10. 10%                                   | 100%                  | 80%     | 90%                                                              | H                                 |
| DRAM                                                     | 2590MB (34%)                              | 7562MB                | 88%     | 93%                                                              | H                                 |
| bootflash                                                | 5110MB(70%)                               | 7338MB                | 70%     | 90%                                                              | W                                 |
| harddisk                                                 | 797MB (6%)                                | 14534MB               | 90%     | 95%                                                              | Н                                 |
| ESPO(ok, active)                                         |                                           |                       |         |                                                                  | H                                 |
| QFP                                                      |                                           |                       |         |                                                                  | н                                 |
| DRAM                                                     | 23311KB (4%)                              | 524288KB              | 85%     | 95%                                                              | Н                                 |
| IRAM                                                     | 207KB(10%)                                | 2048KB                | 85%     | 95%                                                              | н                                 |
| CPU Utilization                                          | 0. 00%                                    | 100%                  | 90%     | 95%                                                              | н                                 |
| 〈以下省略〉                                                   |                                           |                       |         |                                                                  |                                   |
|                                                          | RP/QFP 毎の                                 | CPU/Memory 利用状況       |         | Warning/Critical 閾値も<br>%PLATFORM-4-ELEMEN<br>%PLATFORM-3-ELEMEN | 確認可能<br>T_WARNING:<br>T_CRITICAL: |

### show platform software status control-processor brief

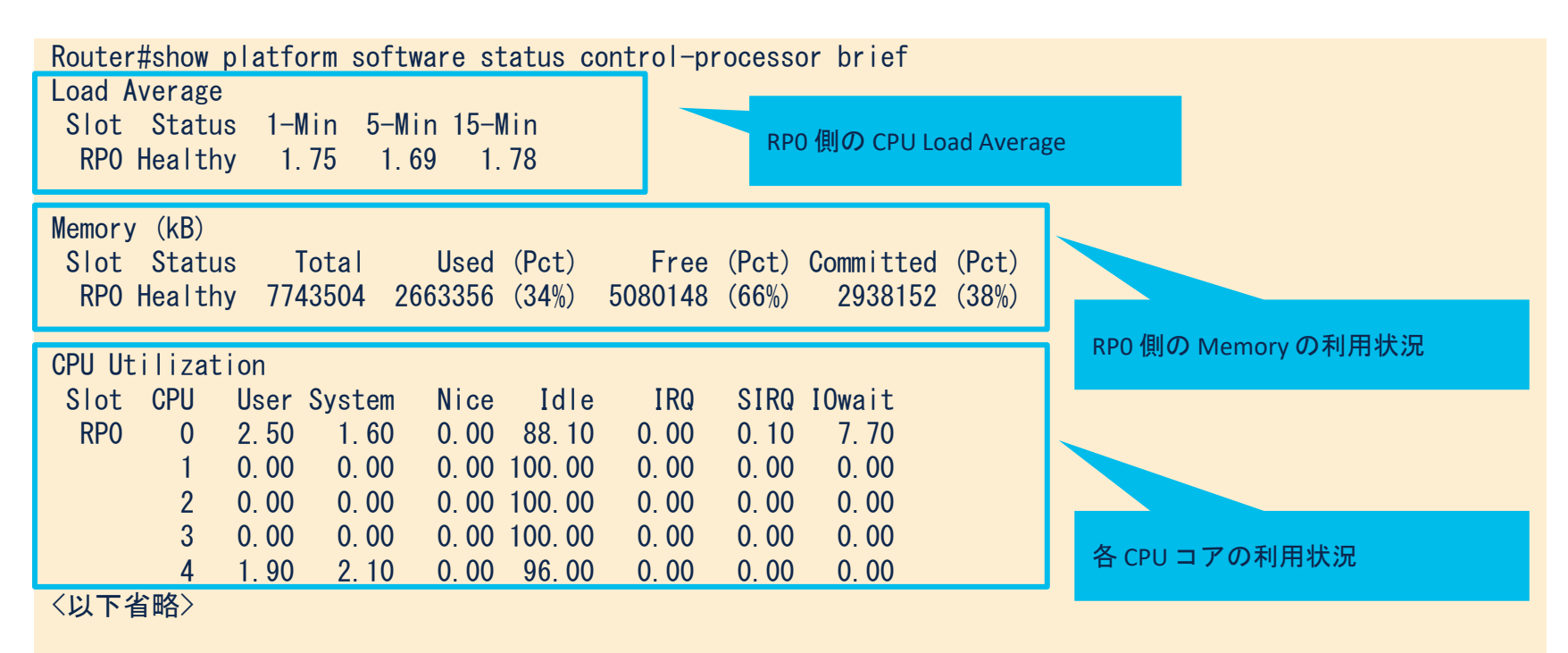

#### show platform software process slot RP active monitor cycles 1

| Router#show platform software process slot RP active monitor cycles 1 |                     |                 |                    |  |  |  |  |  |  |
|-----------------------------------------------------------------------|---------------------|-----------------|--------------------|--|--|--|--|--|--|
| top - 06:54:04 up 4:45,                                               | 0 users, load ave   | rage: 1.68, 1.7 | 7, 1.80            |  |  |  |  |  |  |
| Tasks: 399 total, 1 run                                               | ning, 398 sleeping, | 0 stopped,      | 0 zombie           |  |  |  |  |  |  |
| %Cpu(s): 8.8 us, 2.1 sy                                               | , 0.0 ni, 89.1 id,  | 0.0 wa, 0.0     | hi, 0.0 si, 0.0 st |  |  |  |  |  |  |
| MiB Mem : 7562.0 total,                                               | 1274.6 free, 20     | 026.6 used, 4   | 260.9 buff/cache   |  |  |  |  |  |  |
| MiB Swap: 0.0 total,                                                  | 0.0 free,           | 0.0 used. 5     | 278.8 avail Mem    |  |  |  |  |  |  |

| PID   | USER | PR | NI  | VIRT    | RES    | SHR   | S | %CPU  | %MEM | TIME+     | COMMAND    |
|-------|------|----|-----|---------|--------|-------|---|-------|------|-----------|------------|
| 20018 | root | 20 | 0   | 2180372 | 208332 | 43364 | S | 143.8 | 2.7  | 404:27.04 | ucode_pkt+ |
| 17105 | root | 20 | 0   | 6120    | 2036   | 1364  | R | 6.2   | 0.0  | 0:00.01   | top        |
| 1     | root | 20 | 0   | 30864   | 28028  | 7944  | S | 0.0   | 0.4  | 0:03.41   | systemd    |
| 2     | root | 20 | 0   | 0       | 0      | 0     | S | 0.0   | 0.0  | 0:00.01   | kthreadd   |
| 3     | root | 0  | -20 | 0       | 0      | 0     | Ι | 0.0   | 0.0  | 0:00.00   | rcu_gp     |
| 4     | root | 0  | -20 | 0       | 0      | 0     | Ι | 0.0   | 0.0  | 0:00.00   | rcu_par_gp |
| 〈以下1  | 省略〉  |    |     |         |        |       |   |       |      |           |            |

Process 毎の CPU/Memory の利用状況
## 各段階に役立つ主要コマンド-RP(CP)

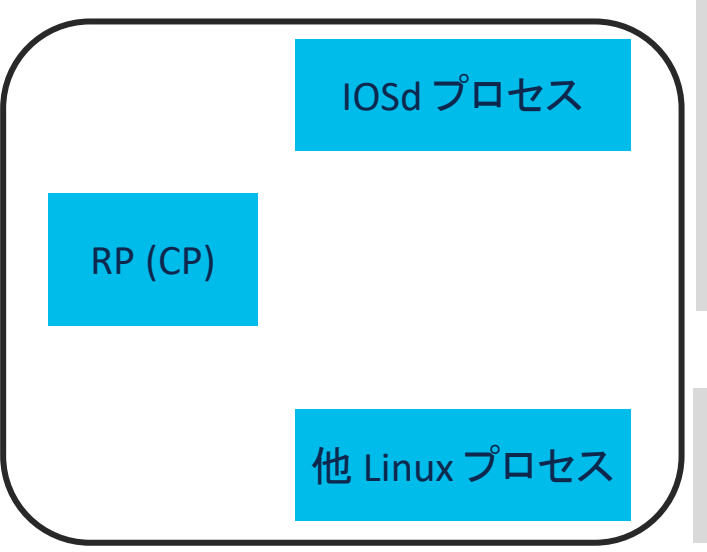

[CPU] **show process cpu sorted** show process cpu history **show stack <PID>** show interfaces show ip traffic show ipv6 traffic [Memory] show process memory sorted show process memory <PID> show memory allocating-process totals show buffers show buffers leak show ip traffic show ipv6 traffic

show platform software process slot RP active monitor cycles 1 show platform software process list RP active show platform software process list RP active process-id <PID>

### 通常、上記のような IOS-XE 共通のコマンドで確認可能

### show process cpu sorted / show stack <PID>

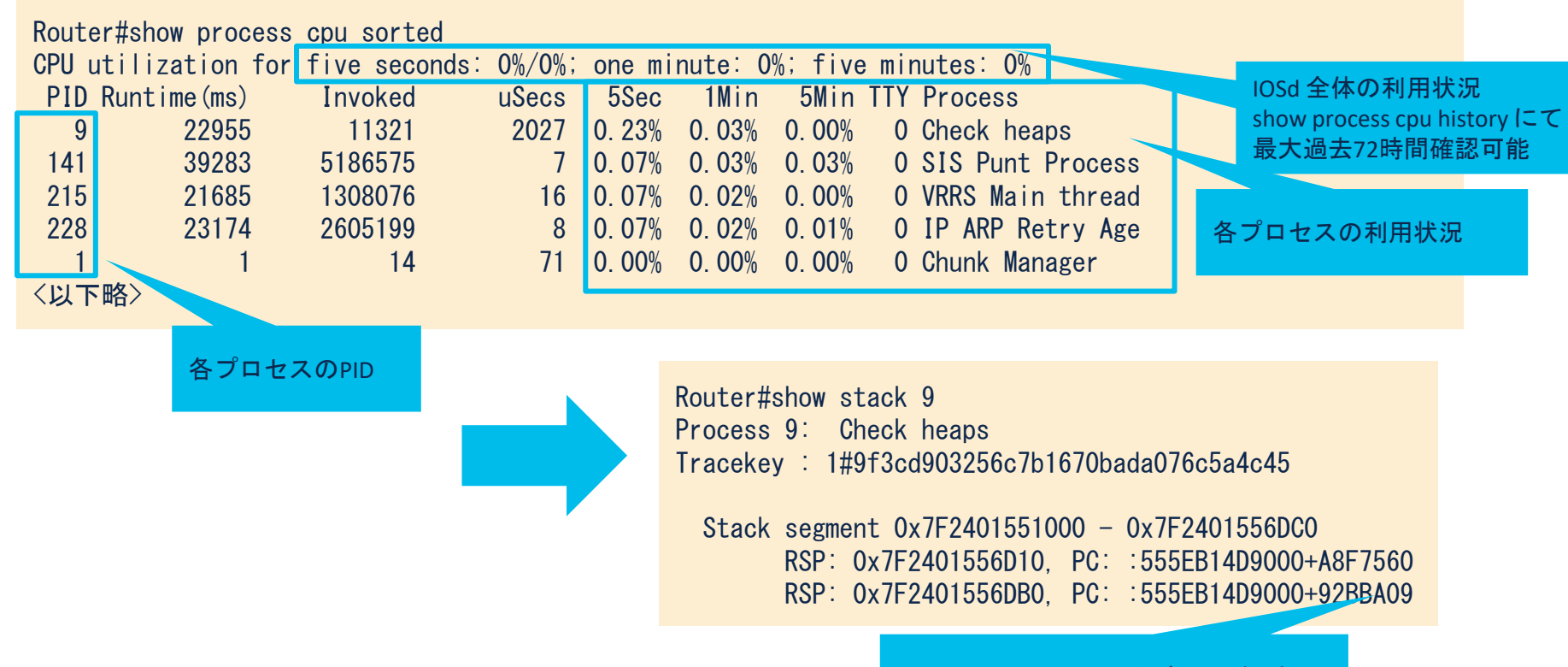

#### Stack (PC) は TACによるデコード可能

### show process memory sorted / <PID>

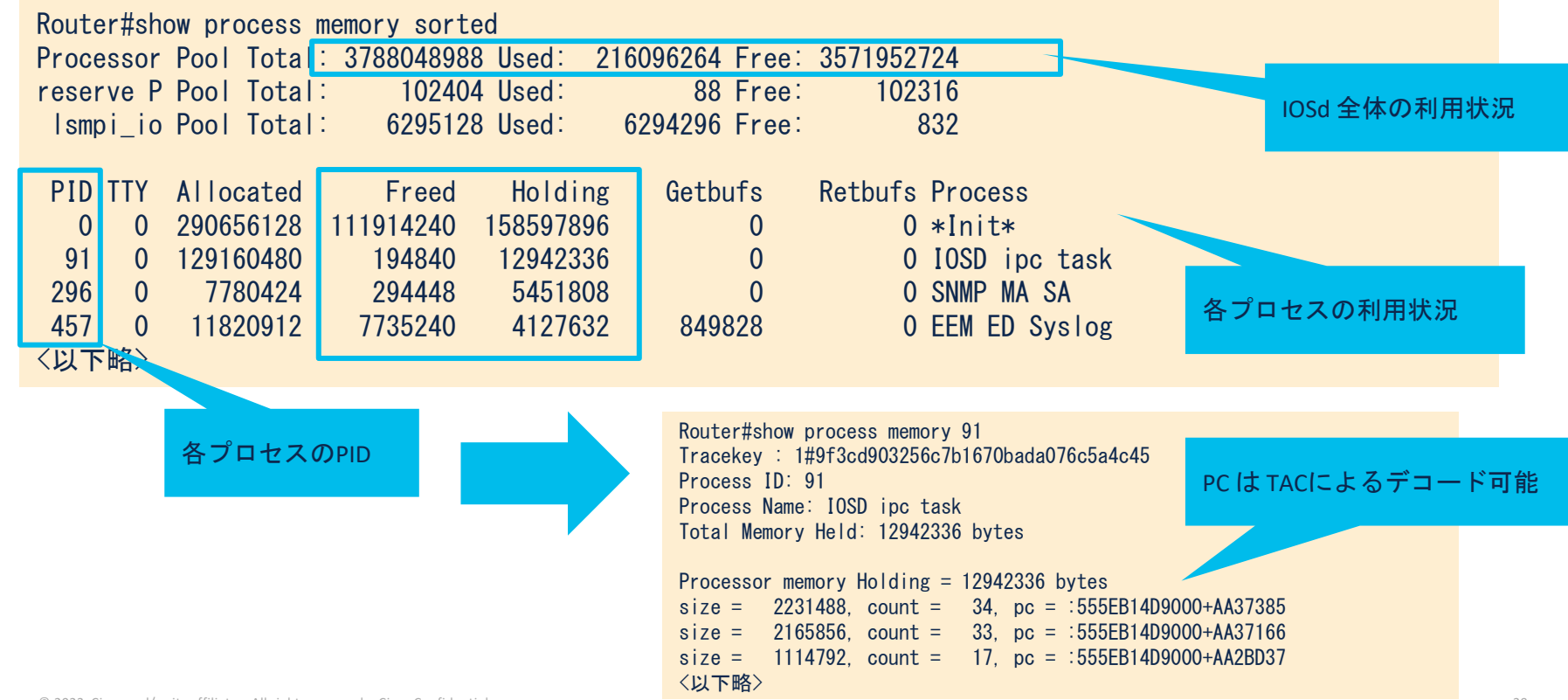

### show platform software process list RP active (process <PID>)

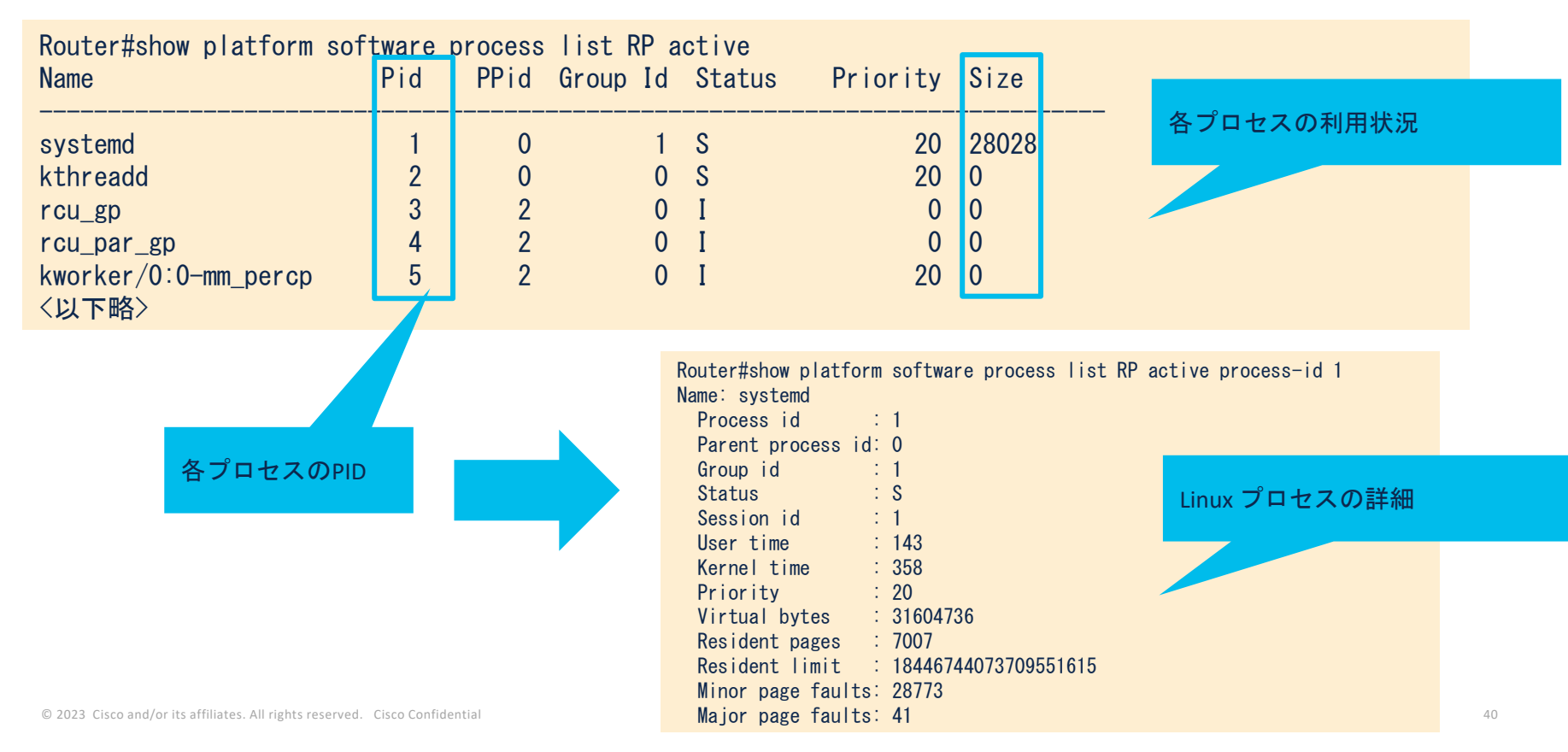

## 各段階に役立つ主要コマンド-QFP(DP)

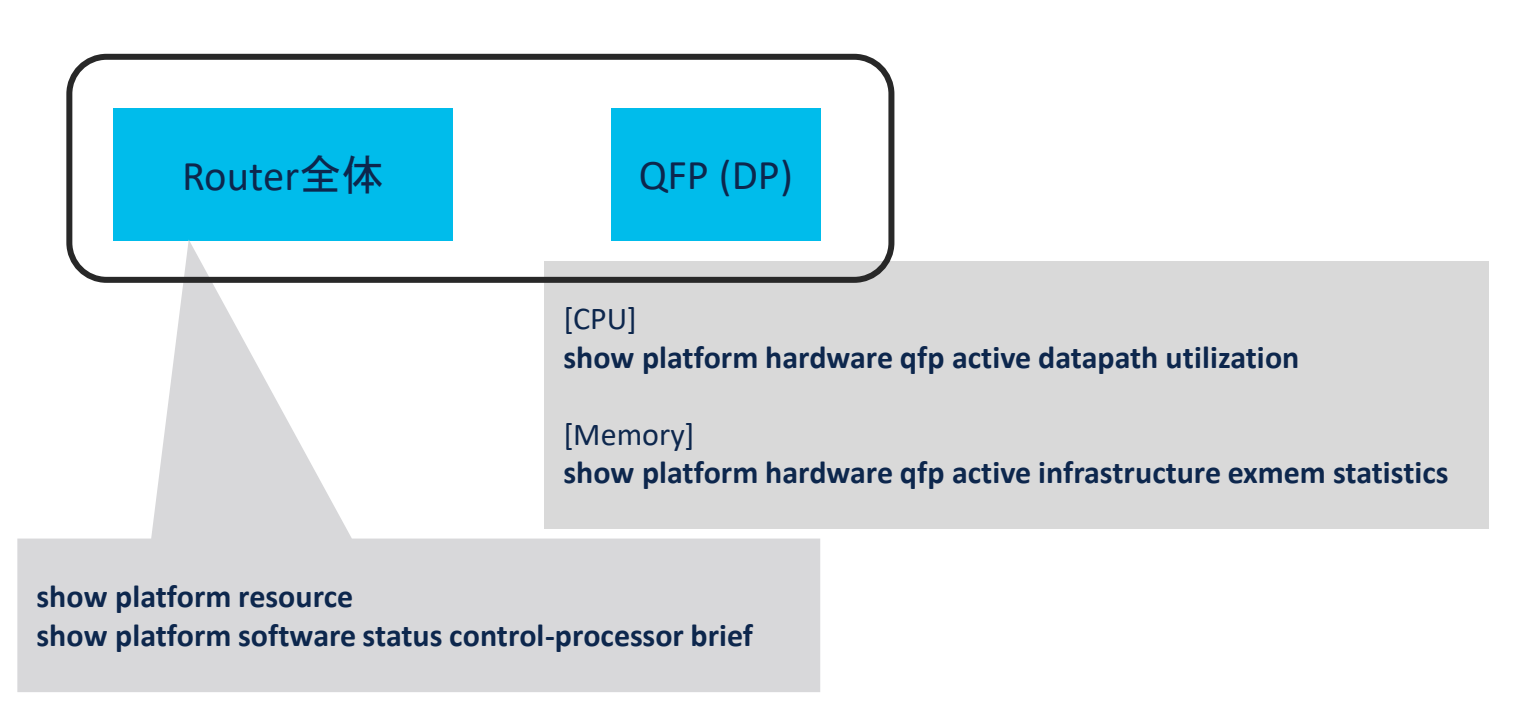

通常、上記のような IOS-XE 共通のコマンドで確認可能

### show platform hardware qfp active datapath utilization

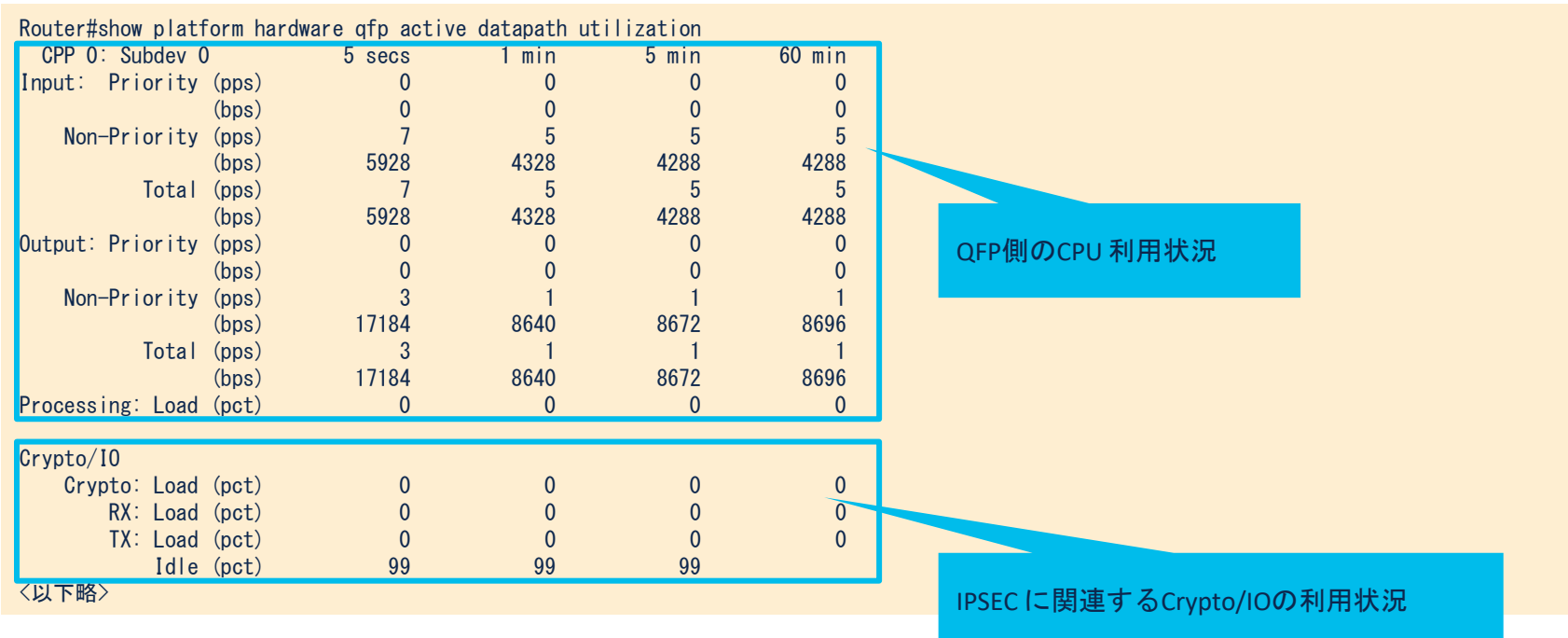

通常、Load が 95% になるとパケットドロップされる

### show platform hardware qfp active infrastructure exmem statistics

Router#show platform hardware qfp active infrastructure exmem statistics QFP exmem statistics

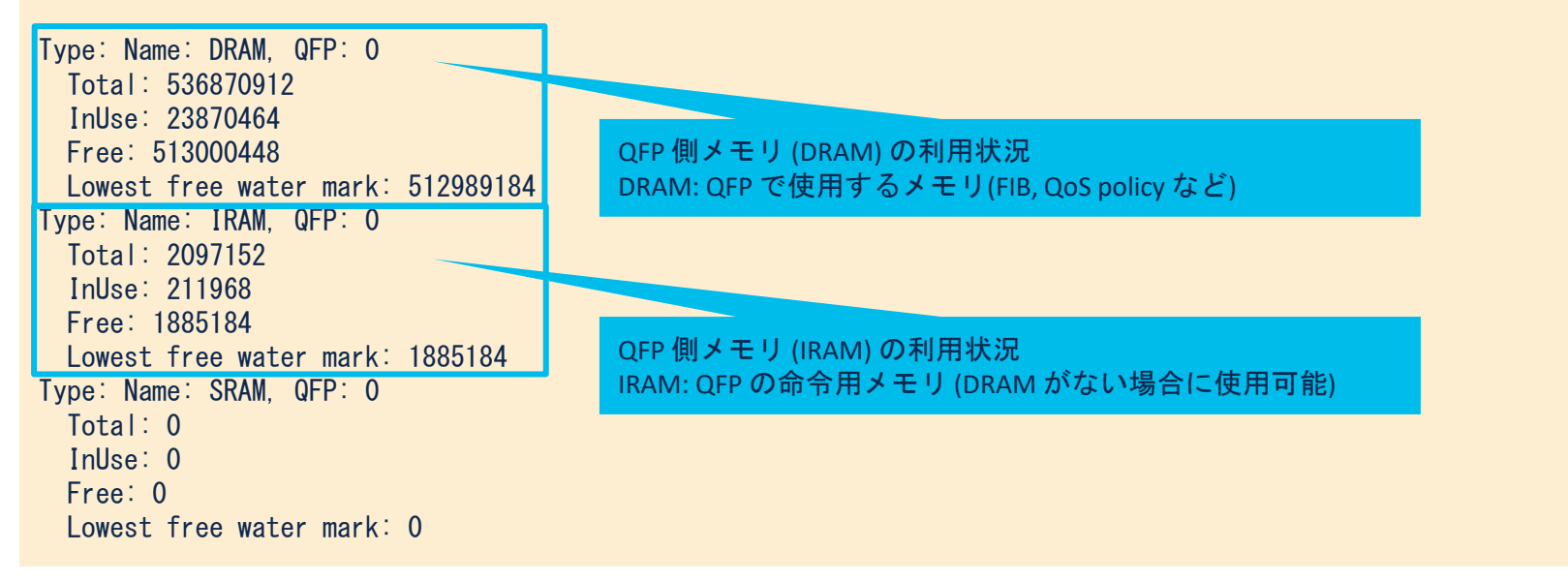

Catalyst 8000 トラブル シューティング

・CPU/Memory トラブルシューティング

· Packet トラブルシューティング

その他トラブルシューティング

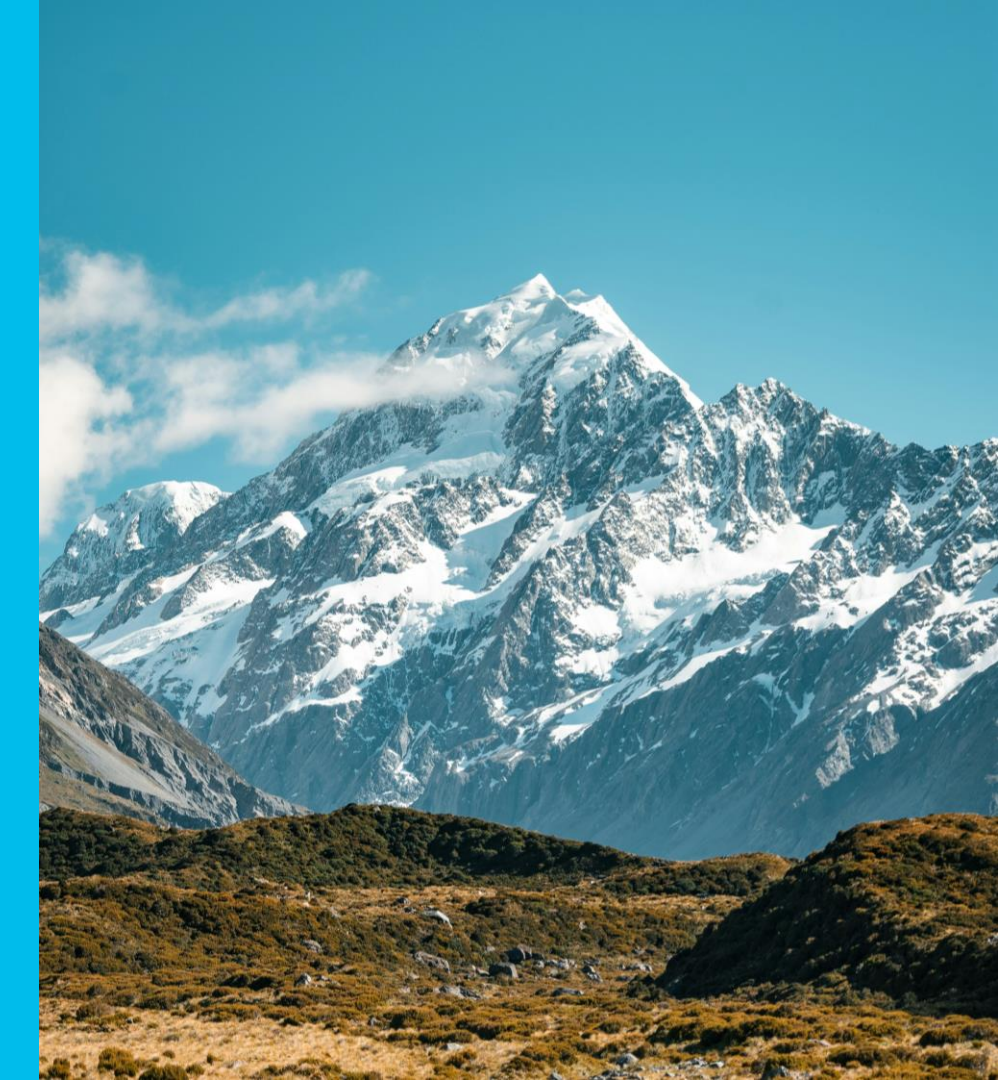

© 2021 Cisco and/or its affiliates. All rights reserved. Cisco Confidential

# 投票質問4

Passcode \* 1206

## slido

### 質問 4. Packet トラブルシューティングで最も使われ ている方法はどれでしょうか

A. debug ip packet

B. show interface/show platform hardware qfp active statistics drop

🕗 detail

🕗 C. EPC

D. Packet Trace

## Packet トラブルシューティングについて

- ・Packet トラブルシューティングは以下様々のシナリオで
- パケットドロップ
- パケット処理異常
- 通信遅延
- 通信不可 ...

等があったり、上記シナリオ同士でも関連したりして、一番複雑性が あるものかもしれない

## Packet トラブルシューティングについて

- ・調査を徹底する場合、共通事項としてパケットがどこから、どこまで、どのように転送されているか理解する必要がある
- ・場合によっては複数分野の製品がかかわっており、TAC 複数チームによる連携調査も想定される
- ・\* 最初の段階で転送パスが分かる構成図が一番重要
- \* 少なくとも以下の要素を含めることが望ましい
- Hostname
- 物理 interface
- IP アドレス
- 転送パス (冗長もある場合それぞれ記載)

## Packet トラブルシューティングについて

- Catalyst 8000 も ASR1k, ISR4k など IOS-XE Router 製品と同じように、RP (Control Plane) と QFP (Date Plane) が分離するデザインを徹底しており、 Packet Processing と言えば大きく分けて以下がある
- Forward: Input ポートで受信した Packet を QFP (Date Plane) で関連処理 (NAT/QoS/ACL/Netflow/IPSec 暗号化・複号等) 後 Output ポートへ転送
- Punt: Input ポートで受信した Packet を QFP の判断で RP へ転送

(ICMP Request, HSRP/OSPF Hello 等)

- Inject: RP で生成した Packet を QFP 経由し Output ポートへ転送 (ICMP Reply, HSRP/OSPF Hello 等)

### Catalyst 8000 共通のパケットパス

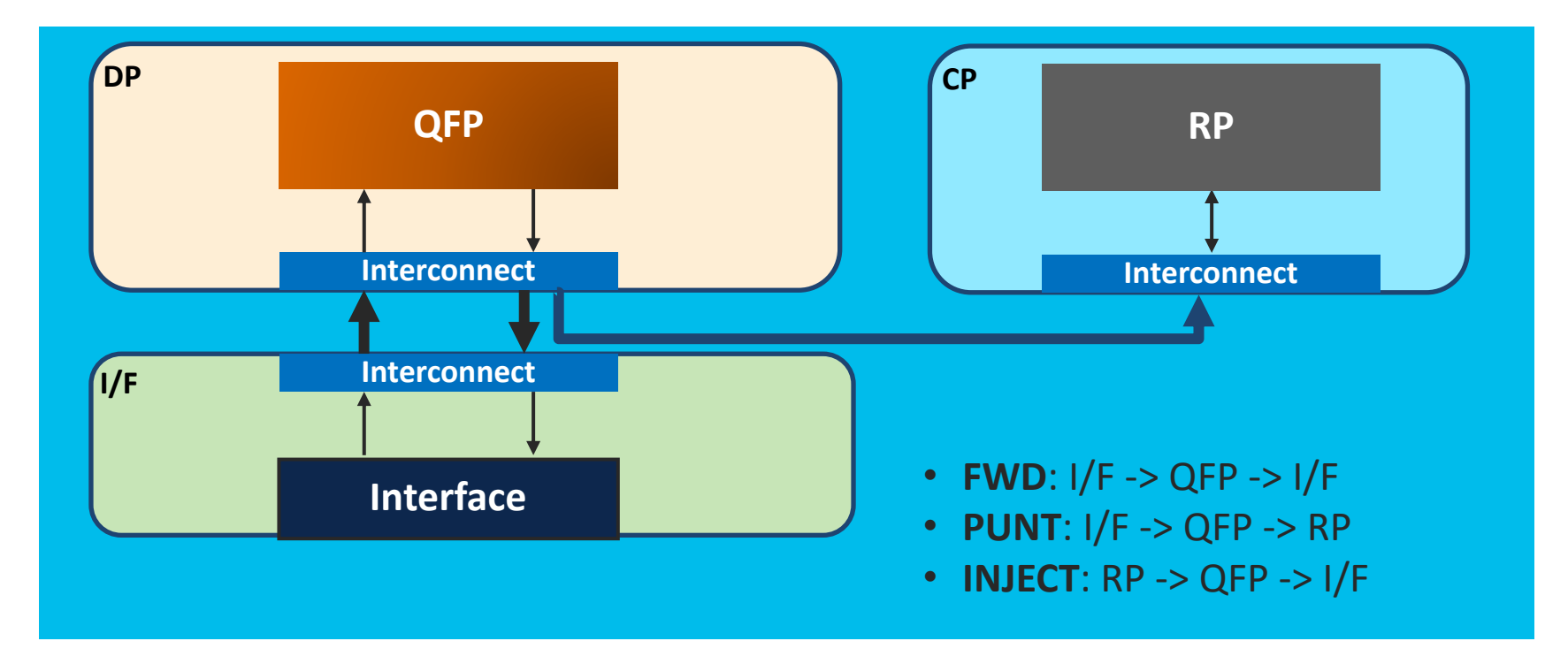

### QFP (Quantum Flow Processor) と PPE, BQS, FIA

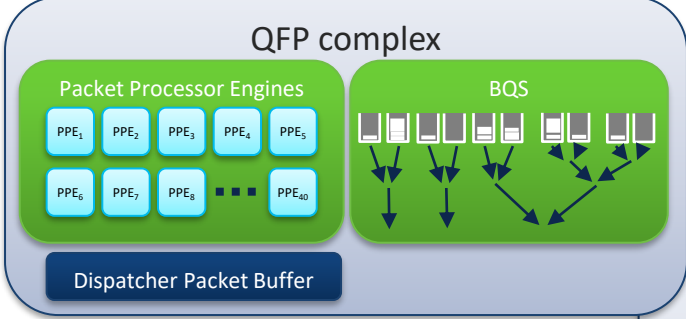

- PPE: Packet Processor Engines
- BQS: QoSの処理を担う

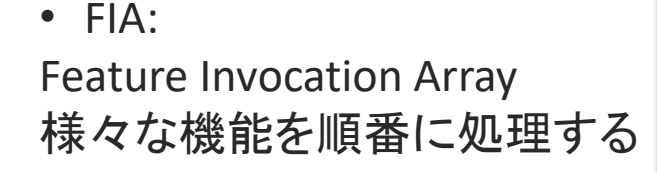

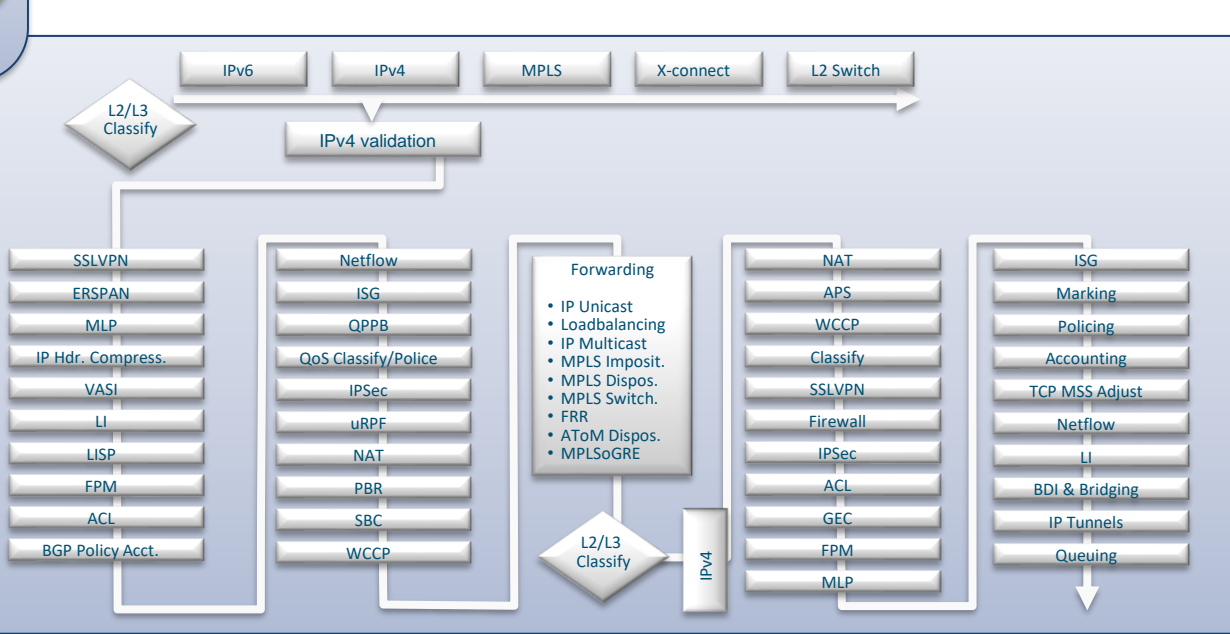

© 2021 Cisco and/or its affiliates. All rights reserved. Cisco Confidential

## 各段階に役立つ主要コマンド-I/F

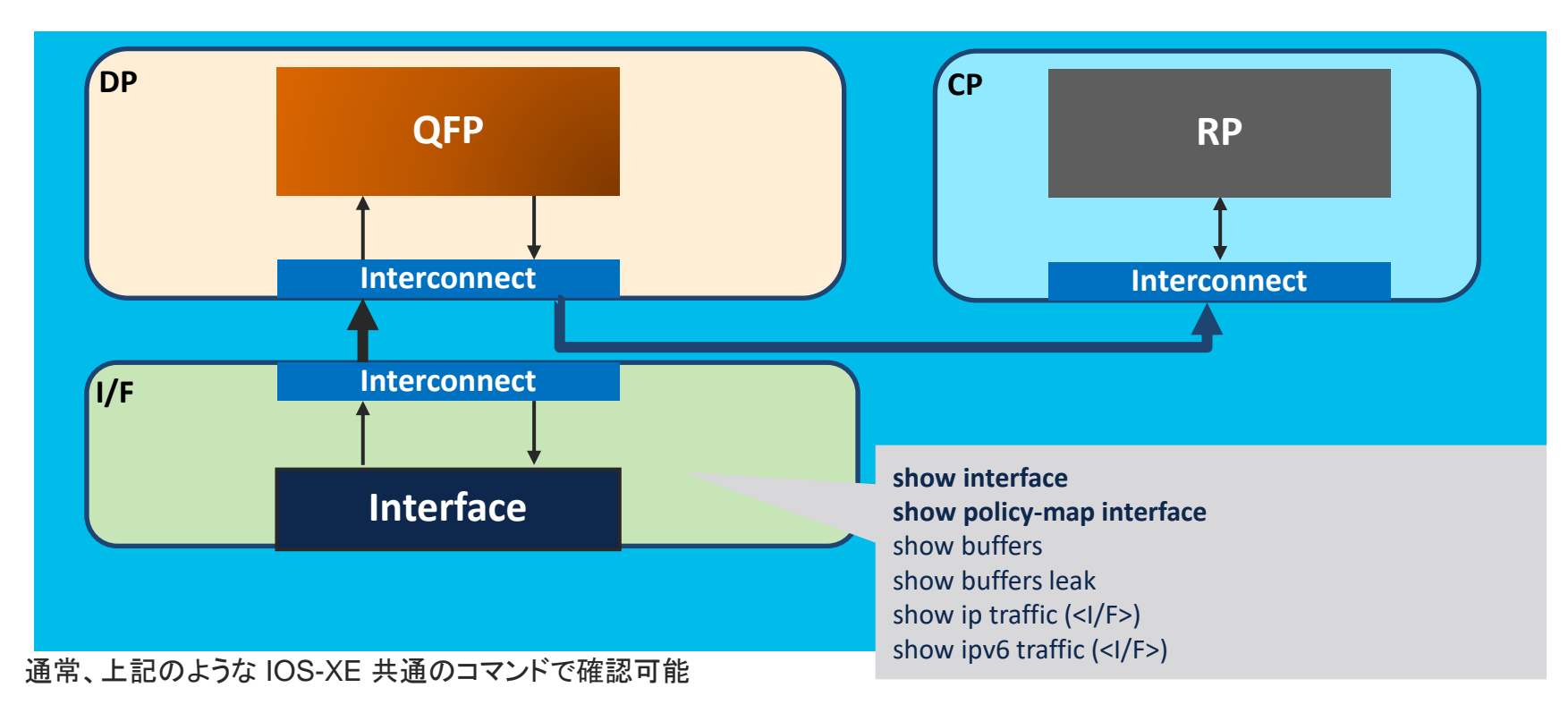

### show interfaces

Router#show interfaces GigabitEthernet 0/0/1 GigabitEthernet0/0/1 is up. line protocol is up Hardware is 4x1G-2xSFP+, address is ecc0. 18f2. 7b21 (bia ecc0. 18f2. 7b21) MTU 1500 bytes, BW 1000000 Kbit/sec, DLY 10 usec, reliability 255/255, txload 1/255, rxload 1/255 Encapsulation ARPA. loopback not set Keepalive not supported Full Duplex, 1000Mbps, link type is auto, media type is RJ45 output flow-control is on, input flow-control is on ARP type: ARPA, ARP Timeout 04:00:00 Last input 00:00:11. output 00:00:16. output hang never Last clearing of "show interface" counters never Input queue: 0/375/0/0 (size/max/drops/flushes); Total output drops: 0 Queueing strategy: tito Output queue: 0/40 (size/max) **5 minute** input rate 0 bits/sec. 0 packets/sec **5 minute** output rate 0 bits/sec. 0 packets/sec 11 packets input, 4460 bytes, 0 no buffer Received 1 broadcasts (0 IP multicasts) 0 runts, 0 giants, 0 throttles 0 input errors, 0 CRC, 0 frame, 0 overrun, 0 ignored 0 watchdog, 10 multicast, 0 pause input 9 packets output. 3681 bytes. 0 underruns Output O broadcasts (O IP multicasts) **0 output errors, 0 collisions**, **1** interface resets U unknown protocol drops 0 babbles, 0 late collision, 0 deferred 0 lost carrier. 0 no carrier. 0 pause output 0 output buffer failures, 0 output buffers swapped out

© 2021 Cisco and/or its affiliates. All rights reserved. Cisco Confidential

Input queue : size : Input queue に格納されているパケットの数 max queue : の最大サイズ drops : 破棄されたパケット数 flushes : SPD により破棄されたパケット数 Total output drops : 送信出来なかったパケット数

5 minute input/output rate : 5分間平均の送受信bps, 送受信pps load-interval <sec> により30秒以上で30の倍数で指定可能

runts:最小パケットサイズより小さいために破棄されたパケット数 giants:最大パケットサイズより大きいために破棄されたパケット数 throttles:バッファやCPUのリソースが不足した際にカウントされる

> input errors : CRC, frame, overrun, ignored のエラーカウントの合計 CRC : CRC(Cyclic Redundancy Check) error が検出されたことを示す。 ケーブル不良、 対向のポート不良、自身のポート不良など基本的には Hardware の 問題によって カウントされる。

frame: CRC error やオクテットの数に誤りがあるパケットを受信した場合にカウント。

overrun: ルータの処理能力を超え interface バッファにパケットを渡せない場合 ignored:新しいパケットを受け入れる空きバッファがないときにカウント

output errors:パケットを送信する際にエラーが発生した場合にカウント collisions:パケットを送信する際にコリジョンが発生し、再送された場合にカウント

### show policy-map interface

Router#show policy-map interface GigabitEthernet0/0/1 GigabitEthernet0/0/1

Service-policy output: PARENT

Class-map: class-default (match-any) 15 packets, 862 bytes **5 minute** offered rate 1000 bps, drop rate 0000 bps Match: any Queueing aueue limit 416 packets (queue depth/**total drops/no-buffer drops**) 0/**0/0** (pkts output/bytes output) 15/862 shape (average) cir 10000000, bc 400000, be 400000 target shape rate 100000000

Service-policy : CHILD

queue stats for all priority classes: Queueing queue limit 512 packets (queue depth/total drops/no-buffer drops) 0/0/0 (pkts output/bytes output) 0/0

Class-map: C1 (match-all) O packets. O bytes **5 minute** offered rate 0000 bps, drop rate 0000 bps Match: access-group 1 Priority: 10 kbps, burst bytes 1500, **b/w exceed drops: 0**  - 親ポリシーと子ポリシーそれぞれドロップカウント、並びに offered rate/drop rate を確認可能 - offered rate/drop rate の精度は前述の load-interval <sec> により 最小 30 秒に設定可能

〈以下略〉

### 各段階に役立つ主要コマンド-QFP(DP)

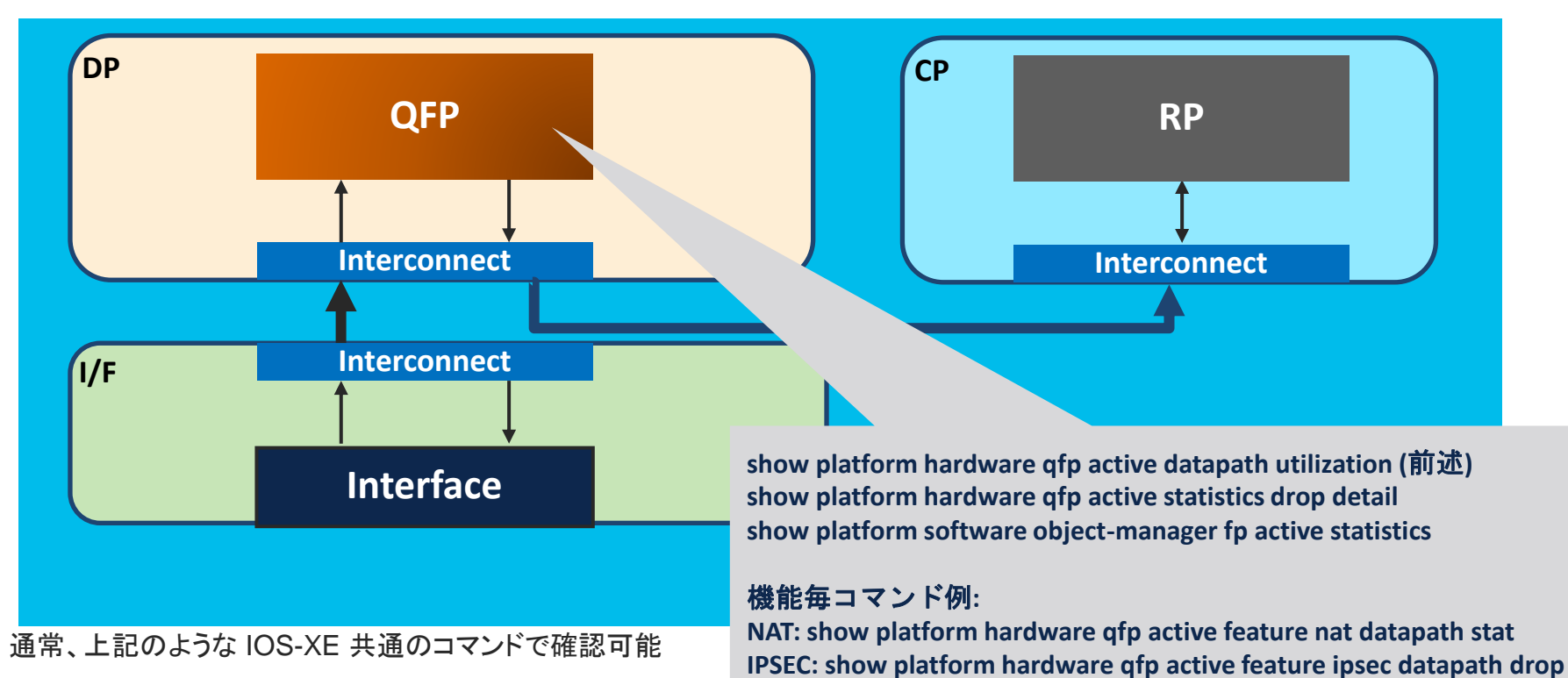

© 2021 Cisco and/or its affiliates. All rights reserved. Cisco Confidential

FW: show platform hardware qfp active feature firewall drop

### show platform hardware qfp active statistics drop detail

Router#show platform hardware qfp active statistics drop detail Last clearing of QFP drops statistics : never

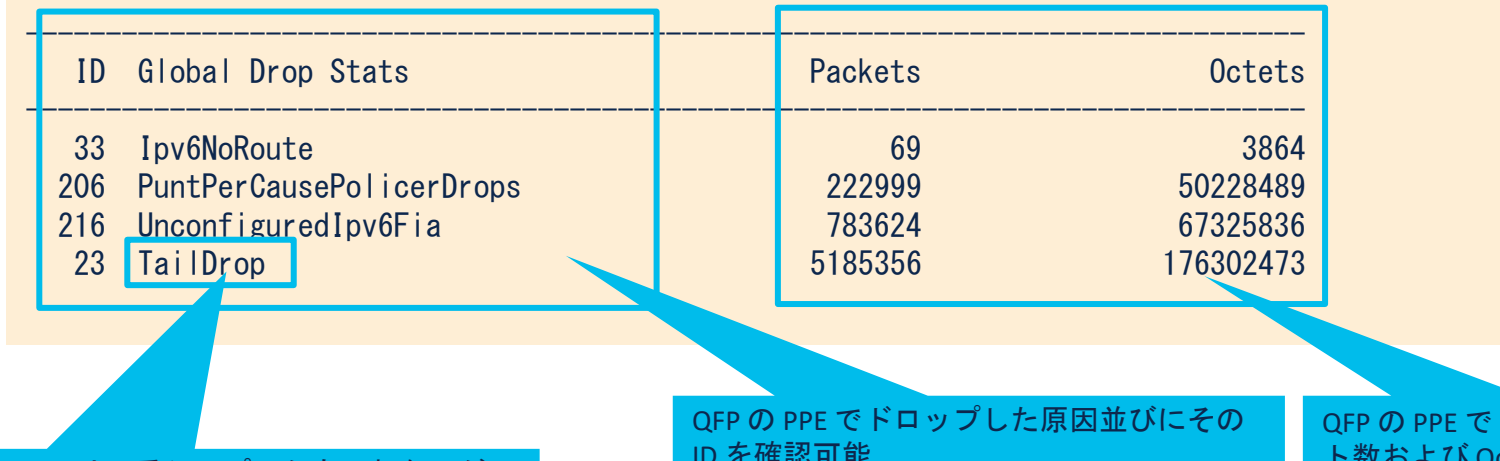

TailDrop は一番シンプルかもしれないが、 QoS でなければスループット制限になる "show interfaces" の "Total output drops" も カウントされる QFP の PPE でドロップした原因並びにその ID を確認可能 IDは後述にもあるが関連コマンドは以下 show platform packet-trace code drop QFP の PPE でドロップされたパケッ ト数および Octets 数を確認可能

### show platform software object-manager fp active statistics

Router#show platform software object-manager fp active statistics Forwarding Manager Asynchronous Object Manager Statistics

Object update: Pending-issue: 0, Pending-acknowledgement: 0 Batch begin: Pending-issue: 0, Pending-acknowledgement: 0 Batch end: Pending-issue: 0, Pending-acknowledgement: 0 Command: Pending-acknowledgement: 0 Total-objects: 90 Stale-objects: 0 Resolve-objects: 0 Childless-delete-objects: 0 Backplane-objects: 0 Frror-objects: 0 Number of bundles: 0 Paused-types: 3

Control Plane から Data Plane へのプログラミングの Issue がないか確認可能

Pending-issue: 0, Pending-acknowledgement: 0 が正常状態

## 各段階に役立つ主要コマンド-RP(CP)

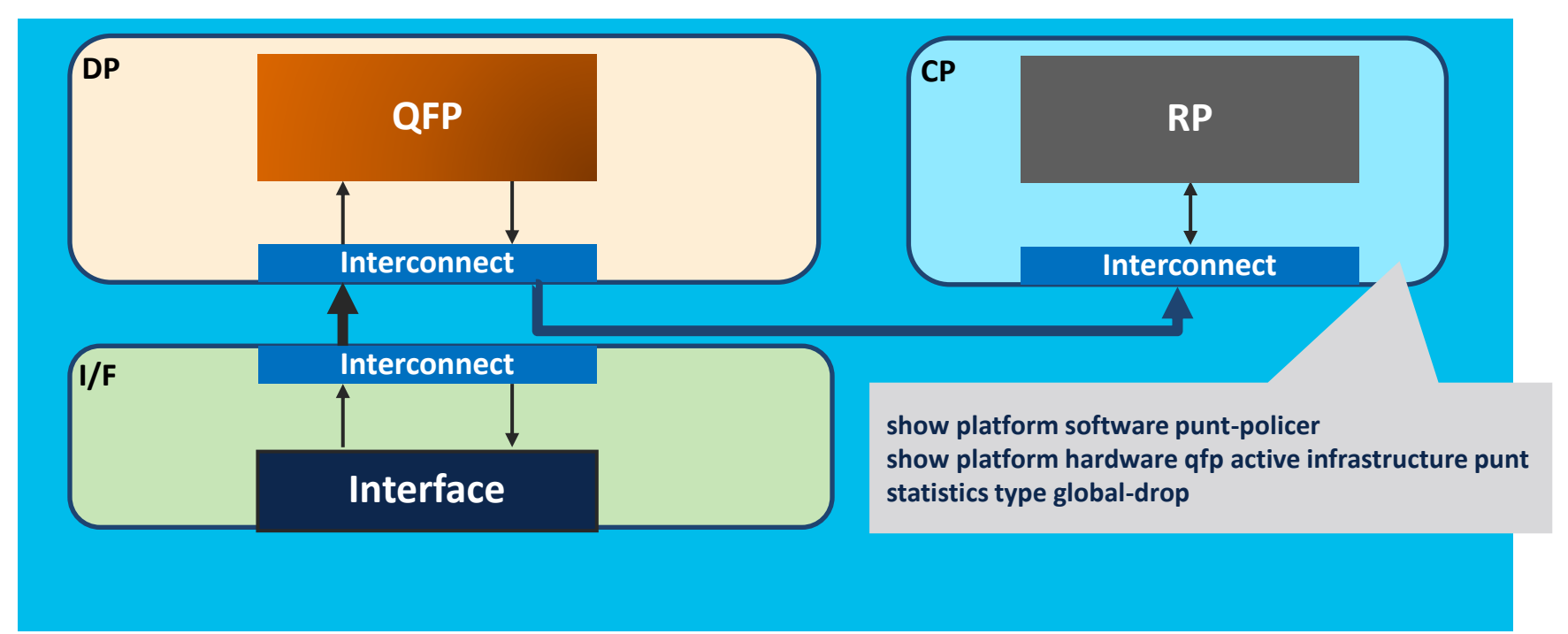

### 通常、上記のような IOS-XE 共通のコマンドで確認可能

### show platform software punt-policer

Router#show platform software punt-policer

Per Punt-Cause Policer Configuration and Packet Counters

| Punt  |                              | Config Ra | ate (pps) | Conform Pac | kets  | Dropped P | ackets | Config Bur | rst(pkts) | Config / | Alert |
|-------|------------------------------|-----------|-----------|-------------|-------|-----------|--------|------------|-----------|----------|-------|
| Cause | Description                  | Normal    | High      | Normal      | High  | Normal    | High   | Normal     | High      | Normal   | High  |
|       |                              |           |           |             |       |           |        |            |           |          |       |
| 2     | IPv4 Options                 | 1764      | 1323      | 0           | 0     | 0         | 0      | 1764       | 1323      | 0ff      | 0ff   |
| 3     | Layer2 control and legacy    | 17640     | 4410      | 58733       | 0     | 0         | 0      | 17640      | 4410      | 0ff      | 0ff   |
| 4     | PPP Control                  | 2000      | 1000      | 0           | 0     | 0         | 0      | 2000       | 1000      | 0ff      | 0ff   |
| 5     | CLNS IS-IS Control           | 17640     | 4410      | 0           | 0     | 0         | 0      | 17640      | 4410      | 0ff      | 0ff   |
| 6     | HDLC keepalives              | 2000      | 1000      | 0           | 0     | 0         | 0      | 2000       | 1000      | 0ff      | 0ff   |
| 7     | ARP request or response      | 2000      | 1000      | 0           | 73584 | 0         | 125635 | 2000       | 1000      | 0ff      | 0ff   |
| 8     | Reverse ARP request or repso | 2000      | 1000      | 0           | 0     | 0         | 0      | 2000       | 1000      | 0ff      | 0ff   |
| 9     | Frame-relay LMI Control      | 2000      | 1000      | 0           | 0     | 0         | 0      | 2000       | 1000      | 0ff      | 0ff   |
| 10    | Incomplete adjacency         | 2000      | 1000      | 0           | 0     | 0         | 0      | 2000       | 1000      | 0ff      | 0ff   |
| 11    | For-us data                  | 17640     | 2205      | 184         | 0     | 0         | 0      | 17640      | 2205      | Off      | 0ff   |

Punt Policer の Rate, Conform Packets, Dropped Packets 数等 を各 Punt Cause で確認可能。 Punt Cause ID は後述にもあるが関連コマンドは以下 show platform packet-trace code punt

Punt Policer によるドロップの場合、右の PuntPerIntfPolicerDrops としてもカウントされる

| Router#show platform hardware qfp active statistics drop detail |         |        |  |  |  |
|-----------------------------------------------------------------|---------|--------|--|--|--|
| ID Global Drop Stats                                            | Packets | Octets |  |  |  |
| 206 PuntPerIntfPolicerDrops                                     | 257     | 274166 |  |  |  |

### show platform hardware qfp active infrastructure punt statistics type global-drop

Router#show platform hardware qfp active infrastructure punt statistics type global-drop Global Drop Statistics

Number of global drop counters = 22

| Counter ID | Drop Counter Name                       | Packets |
|------------|-----------------------------------------|---------|
| 000        | INVALID_COUNTER_SELECTED                | 0       |
| 001        | INIT_PUNT_INVALID_PUNT_MODE             | 0       |
| 002        | INIT_PUNT_INVALID_PUNT_CAUSE            | 0       |
| 003        | INIT_PUNT_INVALID_INJECT_CAUSE          | 0       |
| 004        | INIT_PUNT_MISSING_FEATURE_HDR_CALLBACK  | 0       |
| 005        | INIT_PUNT_EXT_PATH_VECTOR_REQUIRED      | 0       |
| 006        | INIT_PUNT_EXT_PATH_VECTOR_NOT_SUPPORTED | 0       |
| 007        | INIT_INJ_INVALID_INJECT_CAUSE           | 0       |
| 008        | INIT_INJ_MISSING_FEATURE_HDR_CALLBACK   | 0       |
| 009        | PUNT_INVALID_PUNT_CAUSE                 | 0       |
| 010        | PUNT_INVALID_COMMON_HDR_VERSION         | 0       |
| 011        | PUNT_INVALID_PLATFORM_HDR_VERSION       | 0       |
| 012        | PUNT_PATH_NOT_INITIALIZED               | 0       |
| 013        | PUNT_GPM_ALLOC_FAILURE                  | 0       |
| 014        | PUNT_TRANSITION_FAILURE                 | 0       |
| 015        | PUNT_DELAYED_PUNT_PKT_SB_NOT_IN_USE     | 0       |
| 016        | PUNT_CAUSE_GLOBAL_POLICER               | 0       |
| 017        | INJ_INVALID_INJECT_CAUSE                | 0       |
| 018        | INJ_INVALID_COMMON_HDR_VERSION          | 0       |
| 019        | INJ_INVALID_PLATFORM_HDR_VERSION        | 0       |
| 020        | INJ_INVALID_PAL_HDR_FORMAT              | 0       |
| 021        | PUNT_GPM_TX_LEN_EXCEED                  | 0       |

22 個のタイプとして分けられているが、 Global Punt Policer によるドロップが確認可能

### パケットキャプチャの方法

- ・前述のカウンタを見ても問題特定ができず、または更に詳細な動作
  を確認する必要がある場合、パケットキャプチャの出番になる
- ・Debug ip packet: IOS-XE の場合 RP 処理のパケットのみキャプチャされ るため不向き
- ・EPC: パケットをキャプチャし DRAM のバッファに保存されるが、後 で bootflash などでエクスポート可能
- ・Packet Trace: パケットをキャプチャして QFP でのどのように転送処理 をしているかトレース可能

### EPC (Embedded Packet Capture)の実施方法

[設定]

monitor capture CAP interface GigabitEthernet 0/0/1 both <<<< I/F指定可能 monitor capture CAP control-plane both <<<< CPも指定可能 monitor capture CAP match ipv4 any any <<<< フィルタも指定可能

[キャプチャ開始] monitor capture CAP start [キャプチャ停止] monitor capture CAP stop [show コマンド] show monitor capture show monitor capture CAP buffer brief show monitor capture CAP buffer detailed

[エクスポート]

monitor capture CAP export bootflash:CAP.pcap

同じ EPC でも IOS-XE と IOS の方法が異なる

<u>IOS-XE: EPC(Embedded Packet Capture)を使用したパケットキャプチャ方法</u>

### EPC (Embedded Packet Capture)の実施方法

[その他注意事項]

- キャプチャ実行はルータに負荷がかかるため注意が必要

- キャプチャ対象となるパケットは IPv4/IPv6 となり、CDP, ARP, PPP などはキャプチャ不可

- キャプチャ対象の I/F は以下の通り確認可能

Router#monitor capture cap interface ?

| GigabitEthernet    | GigabitEthernet IEEE 802.3z    |
|--------------------|--------------------------------|
| Multilink          | Multilink-group interface      |
| Port-channel       | Ethernet Channel of interfaces |
| Serial             | Serial                         |
| TenGigabitEthernet | Ten Gigabit Ethernet           |
| Tunnel             | Tunnel interface               |
| Vlan               | Catalyst Vlans                 |
| range              | interface range command        |
|                    |                                |

### - キャプチャバッファは以下から指定可能 Router#monitor capture CAP buffer size ? <1-100> Total size of file(s) in MB

## Packet Trace の実施方法

### [設定]

debug platform packet-trace packet 8192 fia-trace <<<< 8192 パケットという制限には要注意 debug platform condition interface GigabitEthernet 0/0/1 both <<<< I/F指定可能、ほぼ全 I/F 種類 debug platform condition interface internal-RP both <<<< CPも指定可能 debug platform packet-trace copy packet both size 2048 debug platform packet-trace statistics

[キャプチャ開始] debug platform condition start [キャプチャ停止] debug platform condition stop

詳細は下記 Community URL をご参照ください

<u>IOS-XE: Packet Trace 機能の紹介</u>

[show コマンド]

show platform packet-trace configuration show platform packet-trace statistics show platform packet-trace summary show platform packet-trace packet all decode (show platform packet-trace packet <Pkt No.> decode)

## Packet Trace の実施方法

[フィルタ方法]

debug platform condition interface Interface [ ipv4 A.B.C.D/nn | ipv6 X:X:X:X/0-128 ] { ingress | egress | both }

debug platform packet-trace drop [ code code-num ]

debug platform packet-trace punt [ code code-num ]

debug platform packet-trace inject [ code code-num ]

\* 8192 の制限並びに QFP メモリ使用されるため、場合によってフィルタが必要

[drop/punt/inject コードの確認コマンド] show platform packet-trace code drop show platform packet-trace code punt show platform packet-trace code inject

詳細は下記 Community URL をご参照ください

<u>IOS-XE: Packet Trace 機能の紹介</u>

### Packet Trace 出力の確認例

#### Router#show platform packet-trace summary

| Pkt | Input            | Output           | State R | leason |                             |
|-----|------------------|------------------|---------|--------|-----------------------------|
| 0   | internal0/0/rp:0 | internal0/0/rp   | :0      | PUNT   | 21 (RP<->QFP keepalive)     |
| 1   | Gi0/0/0          | internal0/0/rp:0 | PUI     | NT 3   | (Layer2 control and legacy) |
| 2   | internal0/0/rp:0 | internal0/0/rp   | :0      | PUNT   | 21 (RP<->QFP keepalive)     |
| 3   | internal0/0/rp:0 | internal0/0/rp   | :0      | PUNT   | 21 (RP<->QFP keepalive)     |
| 4   | internal0/0/rp:0 | internal0/0/rp   | :0      | PUNT   | 21 (RP<->QFP keepalive)     |
| 5   | Gi0/0/0          | internal0/0/rp:0 | PUI     | NT 3   | (Layer2 control and legacy) |
| 6   | internal0/0/rp:0 | internal0/0/rp   | :0      | PUNT   | 21 (RP<->QFP keepalive)     |
| 7   | internal0/0/rp:0 | internal0/0/rp   | :0      | PUNT   | 21 (RP<->QFP keepalive)     |
| 8   | Gi0/0/0          | internal0/0/rp:0 | PUI     | NT 3   | (Layer2 control and legacy) |
| 9   | Gi0/0/1          | Gi0/0/0          | FWD     |        |                             |
| 10  | Gi0/0/0          | Gi0/0/1          | FWD     |        |                             |
| 11  | Gi0/0/1          | Gi0/0/0          | FWD     |        |                             |
| 12  | Gi0/0/0          | Gi0/0/1          | FWD     |        |                             |
| 13  | Gi0/0/1          | Gi0/0/0          | FWD     |        |                             |
| 14  | Gi0/0/0          | Gi0/0/1          | FWD     |        |                             |
| 15  | Gi0/0/1          | Gi0/0/0          | FWD     |        |                             |
| 16  | Gi0/0/0          | Gi0/0/1          | FWD     |        |                             |
| 17  | Gi0/0/1          | Gi0/0/0          | FWD     |        |                             |
| 18  | Gi0/0/0          | Gi0/0/1          | FWD     |        |                             |
| 19  | internal0/0/rp:0 | internal0/0/r    | o:0     | PUNT   | 21 (RP<->QFP keepalive)     |
| 20  | internal0/0/rp:0 | internal0/0/rp   | 0:0     | PUNT   | 21 (RP<->QFP keepalive)     |
| 21  | internal0/0/rp:0 | internal0/0/rp   | o:0     | PUNT   | 21 (RP<->QFP keepalive)     |

## Packet Trace 出力の確認例 – NAT 対象のパケット

#### #show platform hardware qfp active interface if-name G0/0/0 ---> 右の出力と関連しI/F 側の処理順序を確認可能

Protocol 1 - ipv4 output FIA handle - CP:0x55a900fda5a8 DP:0x20ba2980 CBUG OUTPUT FIA IPV4 OUTPUT VFR **IPV4 NAT OUTPUT FIA** IPV4 OUTPUT THREAT DEFENSE IPV4 VFR REFRAG (M) DEBUG COND APPLICATION OUT CLR TXT IPV4 OUTPUT L2 REWRITE (M) DEBUG COND MAC EGRESS DEBUG COND APPLICATION OUT IPV4 OUTPUT FRAG (M) IPV4 OUTPUT DROP POLICY (M) DEBUG COND OUTPUT PKT MARMOT SPA D TRANSMIT PKT DEF IF DROP FIA (M)

Router #show platform packet-trace packet 0 decode Packet: 0 CBUG ID: 22 Summary Input : GigabitEthernet0/0/1 Output : GigabitEthernet0/0/0 State : FWD Timestamp Start : 354187806473370 ns (01/14/2022 20:55:50.450216 UTC) Stop : 354187806854734 ns (01/14/2022 20:55:50.450598 UTC) <snip> Feature: IPV4 OUTPUT VFR Entry : Output - 0x70014890 Input : GigabitEthernet0/0/1 Output : GigabitEthernet0/0/0 Lapsed time : 1088 ns Feature: NAT Direction : IN to OUT Action : Translate Source Steps : SESS-CR Match id : 3 Old Address : 192.168.1.2 New Address : 172.16.1.10 Feature: IPV4 NAT OUTPUT FIA Entry : Output - 0x700148b8 Input : GigabitEthernet0/0/1 Output : GigabitEthernet0/0/0 Lapsed time: 288149 ns

## Packet Trace 出力の確認例 - NAT 対象外のパケット

Feature: CBUG\_OUTPUT\_FIA

#show platform hardware qfp active interface if-name G0/0/0 ---> 右の出力と関連し I/F 側の処理順序を確認可能

Protocol 1 - ipv4 output FIA handle - CP:0x55a900fda5a8 DP:0x20ba2980 CBUG OUTPUT FIA IPV4 OUTPUT VFR **IPV4 NAT OUTPUT FIA IPV4 OUTPUT THREAT DEFENSE** IPV4 VFR REFRAG (M) DEBUG COND APPLICATION OUT CLR TXT IPV4 OUTPUT L2 REWRITE (M) DEBUG COND MAC EGRESS DEBUG COND APPLICATION OUT IPV4 OUTPUT FRAG (M) IPV4 OUTPUT DROP POLICY (M) DEBUG COND OUTPUT PKT MARMOT SPA D TRANSMIT PKT DEF IF DROP FIA (M)

© 2021 Cisco and/or its affiliates. All rights reserved. Cisco Confidential

Entry : Output - 0x7001457c Input : GigabitEthernet0/0/1 Output : GigabitEthernet0/0/0 Lapsed time: 85 ns Feature: IPV4 OUTPUT VFR : Output - 0x70014890 Entry Input : GigabitEthernet0/0/1 Output : GigabitEthernet0/0/0 Lapsed time : 85 ns Feature: NAT Direction : IN to OUT Action : FWD FWD-POINT: LOOKUP FAIL <<< !!!! NAT されていない !!!! VRF : 0 Feature: IPV4\_NAT\_OUTPUT\_FIA Entry : Output - 0x700148b8 Input : GigabitEthernet0/0/1 Output : GigabitEthernet0/0/0 Lapsed time : 67893 ns Feature: IPV4 OUTPUT THREAT DEFENSE Entry : Output - 0x70014b70 Input : GigabitEthernet0/0/1 Output : GigabitEthernet0/0/0 Lapsed time : 2901 ns Feature: IPV4 VFR REFRAG : Output - 0x700148c0 Entry Input : GigabitEthernet0/0/1 Output : GigabitEthernet0/0/0 Lapsed time : 42 ns Feature: DEBUG\_COND\_APPLICATION\_OUT\_CLR\_TXT Entry : Output - 0x7001458c Input : GigabitEthernet0/0/1 Output : GigabitEthernet0/0/0 Lapsed time : 64 ns

Feature: IPV4\_OUTPUT\_L2\_REWRITE Entry : Output - 0x7000c1cc Input : GigabitEthernet0/0/1 Output : GigabitEthernet0/0/0 Lapsed time : 544 ns Feature: DEBUG COND MAC EGRESS Entry : Output - 0x70014584 Input : GigabitEthernet0/0/1 Output : GigabitEthernet0/0/0 Lapsed time : 928 ns Feature: DEBUG COND APPLICATION OUT Entry : Output - 0x70014588 Input : GigabitEthernet0/0/1 Output : GigabitEthernet0/0/0 Lapsed time : 53 ns Feature: IPV4 OUTPUT FRAG Entry : Output - 0x70014c14 Input : GigabitEthernet0/0/1 Output : GigabitEthernet0/0/0 Lapsed time : 42 ns Feature: IPV4 OUTPUT DROP POLICY Entry : Output - 0x70014ca4 Input : GigabitEthernet0/0/1 Output : GigabitEthernet0/0/0 Lapsed time : 3168 ns Feature: DEBUG COND OUTPUT PKT Entry : Output - 0x70014580 Input : GigabitEthernet0/0/1 Output : GigabitEthernet0/0/0 Lapsed time : 490 ns Feature: MARMOT\_SPA\_D\_TRANSMIT\_PKT Entry : Output - 0x70014720 Input : GigabitEthernet0/0/1 Output : GigabitEthernet0/0/0 Lapsed time : 10762 ns

## Packet Trace 出力の確認例 – ハッシュとサマリ

#### Packet Copy In

a09351d3 1801700f 6a7f0b81 08004500 0064003c 0000ff01 4ca2c0a8 0101ac10 01010800 f6ff000c 0000000 0000154e 71f0abcd abcdabcd abcdabcd abcdabcd abcdabcd abcdabcd abcdabcd abcdabcd abcdabcd abcdabcd abcdabcd abcdabcd abcdabcd abcdabcd abcdabcd abcdabcd abcdabcd abcdabcd abcdabcd abcdabcd abcdabcd abcdabcd abcdabcd abcdabcd

#### ARPA

Destination MAC : a093.51d3.1801 Source MAC : 700f.6a7f.0b81 Type : 0x0800 (IPV4) IPv4 Version :4 Header Length : 5 ToS : 0x00 Total Length : 100 Identifier : 0x003c IP Flags : 0x0 Frag Offset : 0 : 255 TTL Protocol : 1 (ICMP) Header Checksum : 0x4ca2 Source Address : 192.168.1.1 Destination Address : 172.16.1.1 ICMP : 8 (Echo) Type Code : 0 (No Code) Checksum : 0xf6ff Identifier : 0x000c Sequence :0x0000

#### Packet Copy Out

0072783e f1f6a093 51d31802 08004500 0064003c 0000fe01 4da2c0a8 0101ac10 01010800 f6ff000c 0000000 0000154e 71f0abcd abcdabcd abcdabcd abcdabcd abcdabcd abcdabcd abcdabcd abcdabcd abcdabcd abcdabcd abcdabcd abcdabcd abcdabcd abcdabcd abcdabcd abcdabcd abcdabcd

#### ARPA Destination MAC : 0072.783e.f1f6 Source MAC : a093.51d3.1802 Type : 0x0800 (IPV4) IPv4 Version : 4 Header Length : 5 ToS : 0x00 Total Length : 100 Identifier : 0x003c IP Flags : 0x0 Frag Offset : 0 : 254 TTL Protocol : 1 (ICMP) Header Checksum : 0x4da2 Source Address : 192.168.1.1 Destination Address : 172.16.1.1 **ICMP** : 8 (Echo) Type : 0 (No Code) Code Checksum : 0xf6ff Identifier : 0x000c Sequence : 0x0000

\* show platform packet-trace packet <Pkt No.> decode から抜粋したもの

## Packet Trace に関連するコマンド

[punt/drop/inject コード関連] show platform packet-trace code drop show platform packet-trace code punt show platform packet-trace code inject

### [パケットドロップ関連]

show platform hardware qfp active statistics drop detail (drop code 連動カウンタ) show platform software punt-policer (punt code 連動カウンタ)

[I/F 単位での QFP 処理関連]

show platform hardware qfp active interface if-name <I/F>

Catalyst 8000 トラブル シューティング

・CPU/Memory トラブルシューティング

・Packet トラブルシューティング

その他トラブルシューティング

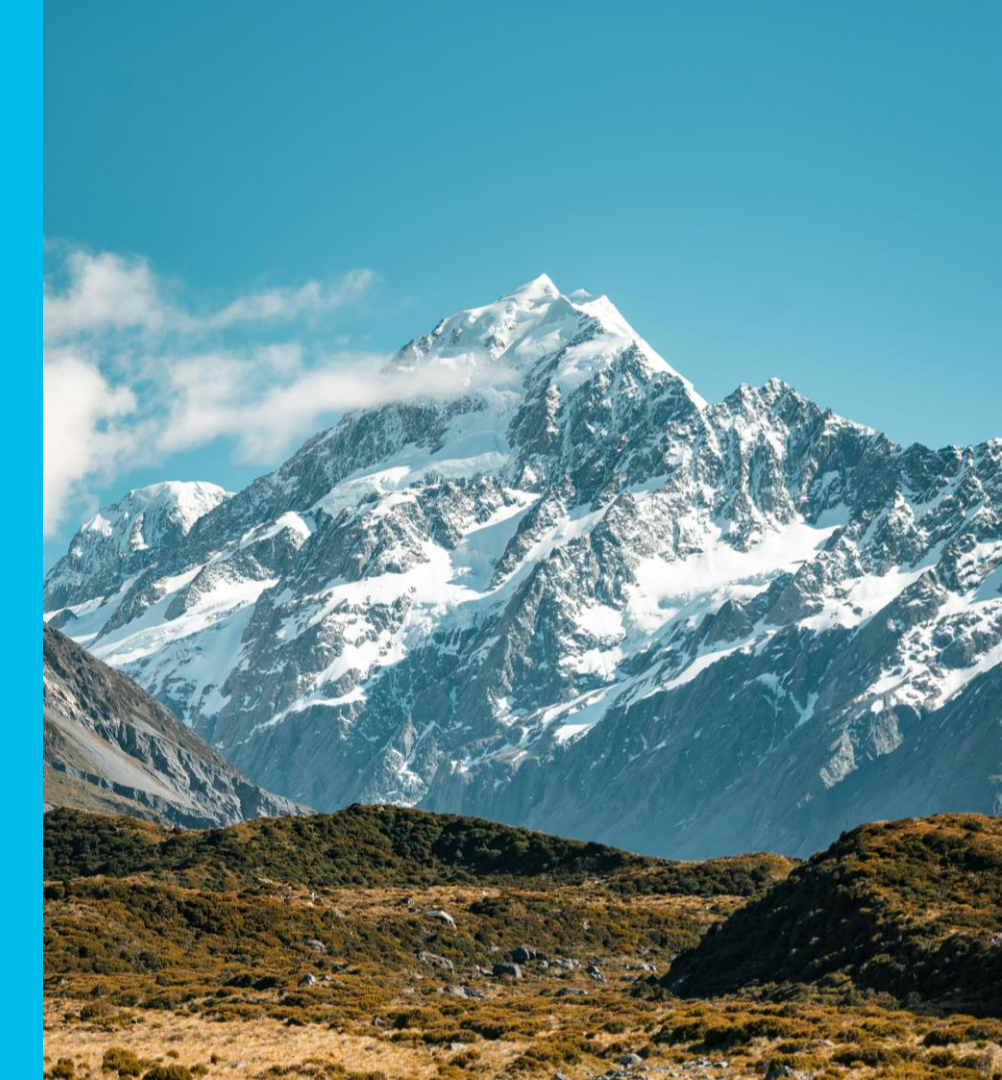

© 2021 Cisco and/or its affiliates. All rights reserved. Cisco Confidential

### 予期せぬ再起動のトラブルシューティングについて

- ・予期せぬ再起動は下記のポイントから調査を行う
- 再起動するたびにロギングバッファがクリアされるため、事象発生時、 syslog サーバのログがあったほうがよい
- Last reload reason は show ver に表示されるので確認しておく
- 予期せぬ再起動のトリガーがあるか確認しておく
- 例: 何等かのコマンド実行、何等かのトラフィック受信、
- 何等かの作業により I/F またはプロトコルの状態遷移等

## 予期せぬ再起動のトラブルシューティングについて

- ほとんどの場合 Crashinfo/Core ファイルも自動的に生成するので、以下のディレクトリに関連ファイルがあるか確認を行い、ある場合回収しておく

[Crashinfo]

bootflash:

harddisk: (harddisk をもつ機種は通常そのパスに生成される) [Core]

bootflash:/core/

harddisk:/core/(harddisk をもつ機種は通常そのパスに生成される)
## system shell login について

・複雑なトラブルシューティングの場合、TACより system shell login でのログ取得を提案をすることがあるが、基本的な流れは以下の通り

 (1) 下記コマンドを実施頂き、public key のリクエスト実施
#request consent-token generate-challenge shell-access auth-timeout 1800
(2) 長い文字列の public key が表示され、直ちにメールで弊社にご提供頂く
(3) 弊社より認証コードを発行して、メールで送付する
(4) 受信できましたら、直ちに下記コマンドを実行して、認証コードを投入する Router#request consent-token accept-response shell-access <認証コード>
(チャレンジ生成からレスポンス入力まで30分以内であることをご留意ください)

\*カーソル点滅が5秒以上続く場合、もう一度[Enter]を押す 認証成功しましたら、successというようなログが出る

(5) 下記コマンドを実行する Router#request platform software system shell r0

(6) 以下のメッセージが表示されましたら、[y] を入力する Activity within this shell can jeopardize the functioning of the system. Are you sure you want to continue? [y/n] y © 2023 Clisco and/or its affiliates. All rights reserved. Clisco Confidential

詳細は下記 Community URL もご参照ください

IOS-XE/XE SD-WAN: system shell login について

## 多彩な show tech も活用可能

- IOS-XE 17.x では show tech の後にキーワードを付けることで特定機能に対するトラブルシューティングコマンドが一括取得可能
- ・以下に例をいくつか記載したが、TACから案内する場合がある

show tech-support licenseshow tech-support aaashow tech-support routingshow tech-support cefshow tech-support natshow tech-support diagnosticshow tech-support ospfshow tech-support installshow tech-support bgpshow tech-support memory 等々※コマンドや出力量にも関係するが、show tech 取得時に show tech XXX | redirect XXX.txt に<br/>より負荷軽減可能

## Catalyst 8000 不具合事例紹介

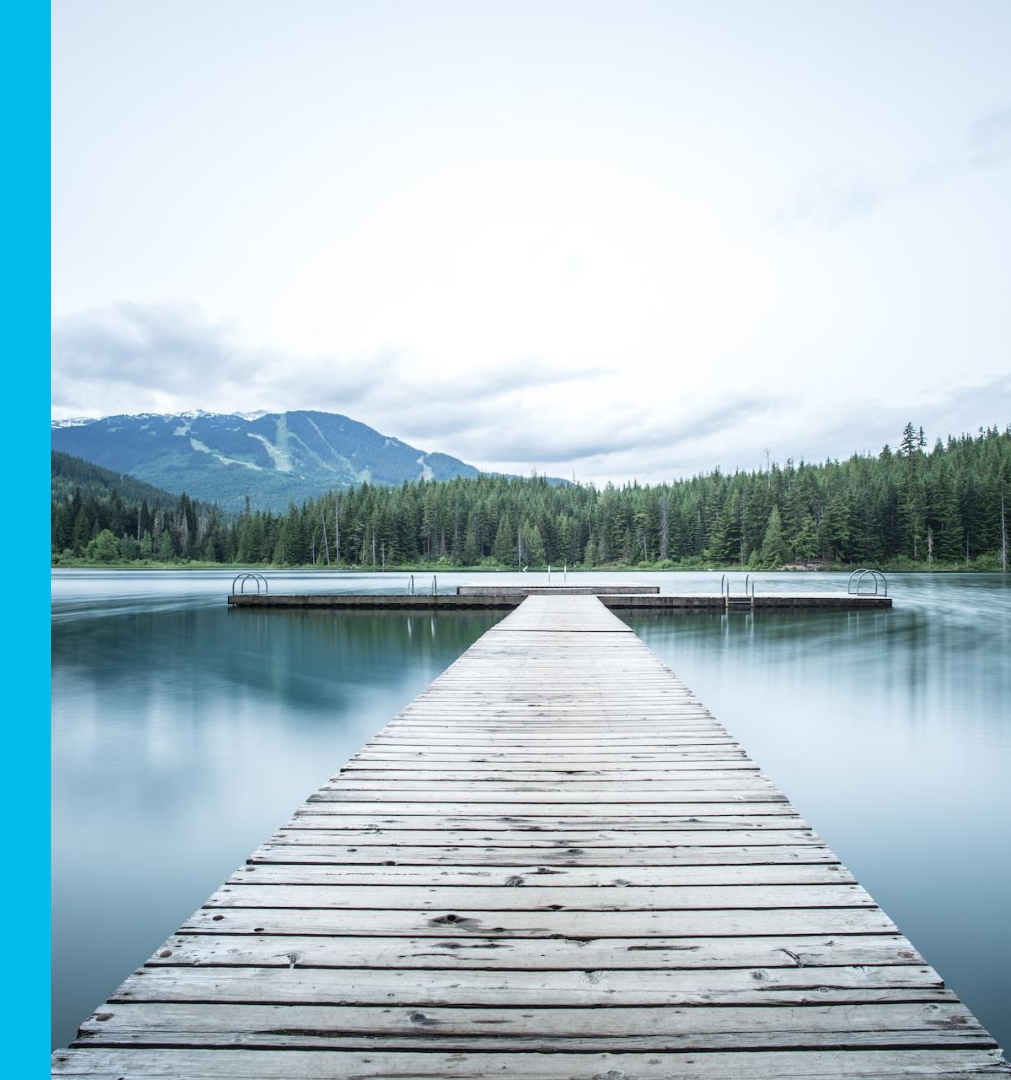

© 2023 Cisco and/or its affiliates. All rights reserved. Cisco Confidential

#### **CSCwf63706**

C8300 HSRP received unexpected active hello packet when interface recovered

#### く事象>

元ActiveルータのHSRP I/FがDownの状態から復旧する際、preempt delayの時間を設定しているにも関わらず、 I/FがUp状態になるとともにHSRP Hello パケットを対向側デバイスへ送信することでHSRPのFlapが発生する

#### <発生条件>

ルータ側ではRJ45ポートを使用している場合、該当ポートのケーブル抜き差し、 または対向側ポートのshut/no shut

<**暫定回避策>** SFP ポートを使用する またはルータ側のI/Fのshut/no shut

## <修正バージョン>

17.12.2以降

#### CSCwa38451

Packets loss happens on C8300/C8500L when inserting SFP into or no shut other IF with a SFP

#### く事象>

SFPポートをno shut、またはno shut状態のポートにSFPを挿入すると、 その他のI/Fにてoverrunカウンターが上昇し、パケットドロップが発生する

#### <暫定回避策>

なし

## く修正バージョン>

17.6.3以降、17.7.2以降、17.8.1a以降

#### CSCwd84391

C8500L incorrectly drops ip fragments due to reassembly timeout despite fix for CSCwb74917

#### く事象>

フラグメントパケットがVFRにより処理される場合、reassembly timeout intervalに達していないに 関わらず、reassembly timeoutによって誤ってドロップされる

#### <発生条件>

C8500L 機器のuptimeが7週~8週以上

#### <暫定回避策>

機器のuptimeが7週~8週になる前に機器を一度手動でリロードする

#### く修正バージョン>

17.6.6以降、17.9.3以降、17.11.1以降、17.12.1以降

## Reference

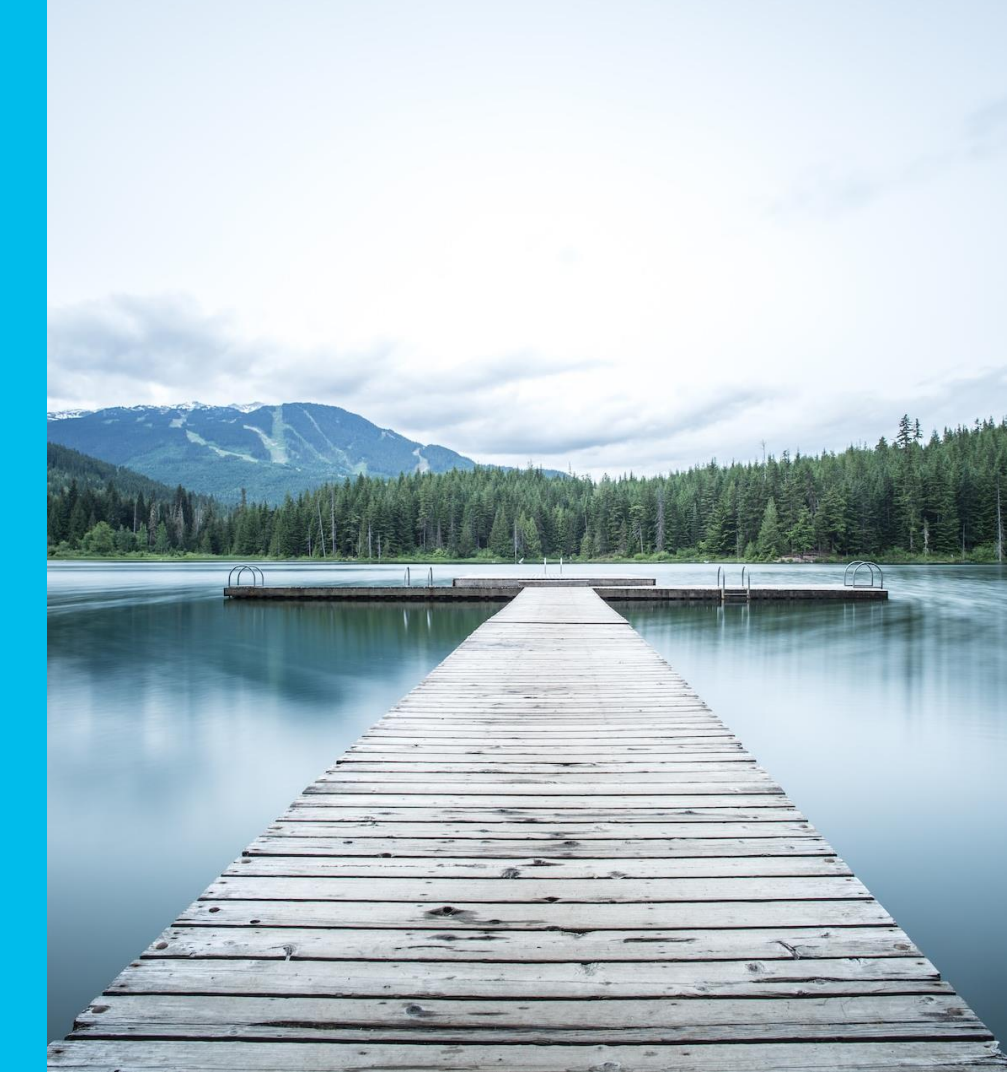

© 2023 Cisco and/or its affiliates. All rights reserved. Cisco Confidential

## Reference

- <u>Cisco Catalyst 8200 Series Edge Platforms Data Sheet</u>
- <u>Cisco Catalyst 8300 Series Edge Platforms Data Sheet</u>
- <u>Cisco Catalyst 8500 Series Edge Platforms Data Sheet</u>
- <u>Cisco Catalyst 8200 Series Edge Platforms Interfaces and Modules</u>
- <u>Cisco Catalyst 8300 Series Edge Platforms Interfaces and Modules</u>
- <u>Cisco Optics-to-Device Compatibility Matrix</u>

## Reference

- <u>Networking Software (IOS & NX-OS)</u>
- ・ IOS-XE Polaris について
- <u>IOS-XE : EPC(Embedded Packet Capture)を使用したパケットキャプチャ</u> <u>方法</u>
- ・ IOS-XE: Packet Trace 機能の紹介
- IOS-XE/XE SD-WAN: system shell login について
- ・CPU 使用率が上昇した場合に自動的にログを取得する EEM の設定例\*
- \*その例は IOSd のみの監視となります。

## Thank You

2023 Cisco and/or its affiliates. All rights reserved. Cisco Confidential

# 5 mins Break

#### まもなく Q&A セッションを開始します。ご参加される方は 少々お待ちください。

© 2023 Cisco and/or its affiliates. All rights reserved. Cisco Confidential

## Q&A

### 画面右側の Q&A ウィンドウから、 すべてのパネリスト (All Panelists) 宛 に送信してください。

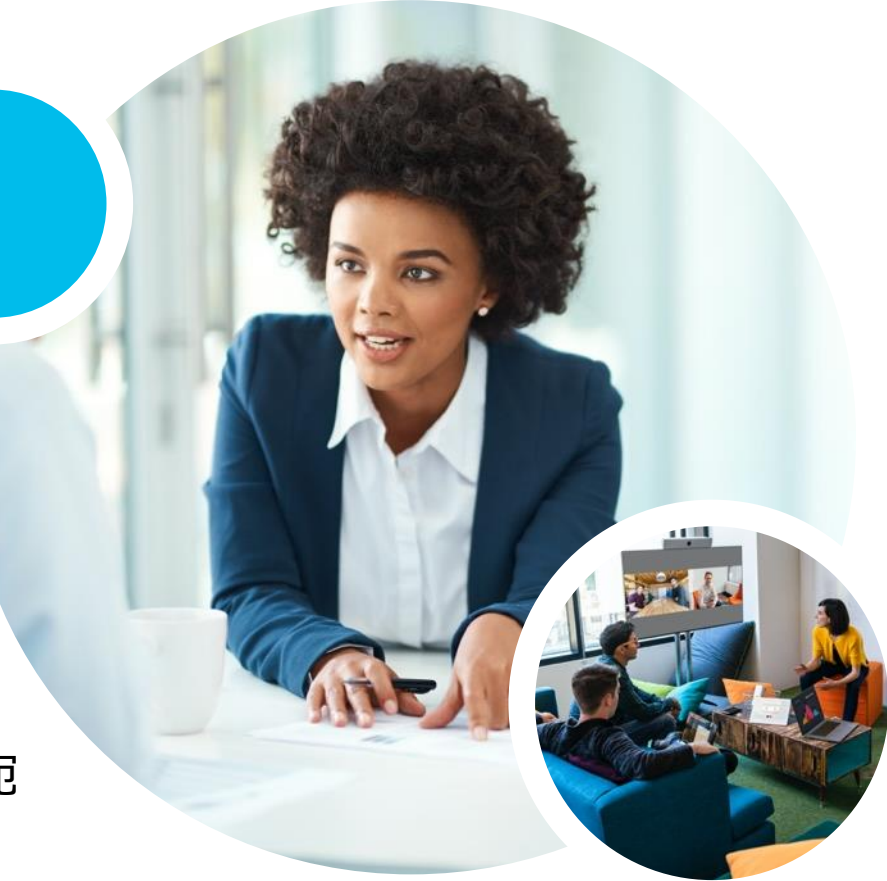

## 次回の オンラインセミナー予定

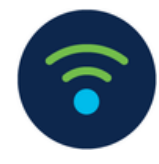

Wireless TAC Time - 今すぐ現場に効く Tips 紹介 -2023 年 12 月 20 日 (水) 10:00 - 11:30 (予定)

#### 大崎 秀行 (Hideyuki Osaki) シスコシステムズ グローバル カスタマー エクスペリエンス センター テクニカル リーダー

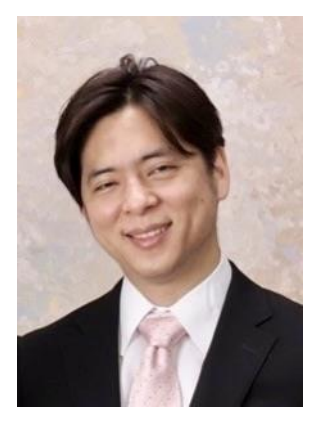

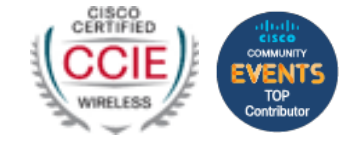

登録受付中 https://community.cisco.com/t5/e-/-/ev-p/4954843

## 書籍ネットワークエンジニアの教科書紹介 cisco

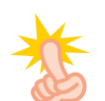

#### 弊社TAC監修の書籍が改訂3版として出版!

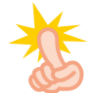

#### 各製品担当のエキスパートエンジニアが わかりやすい言葉で各テクノロジーを解説!!

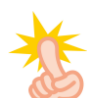

ネットワーク初心者に最適な入門書として是非!!

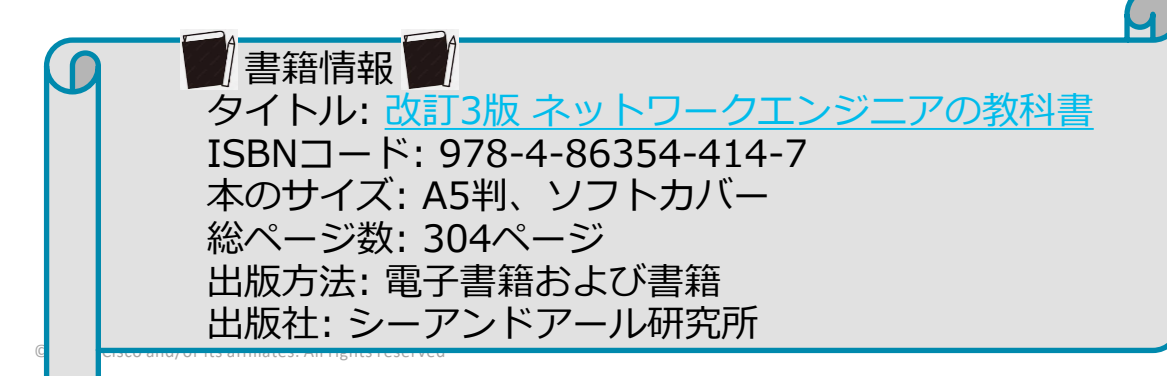

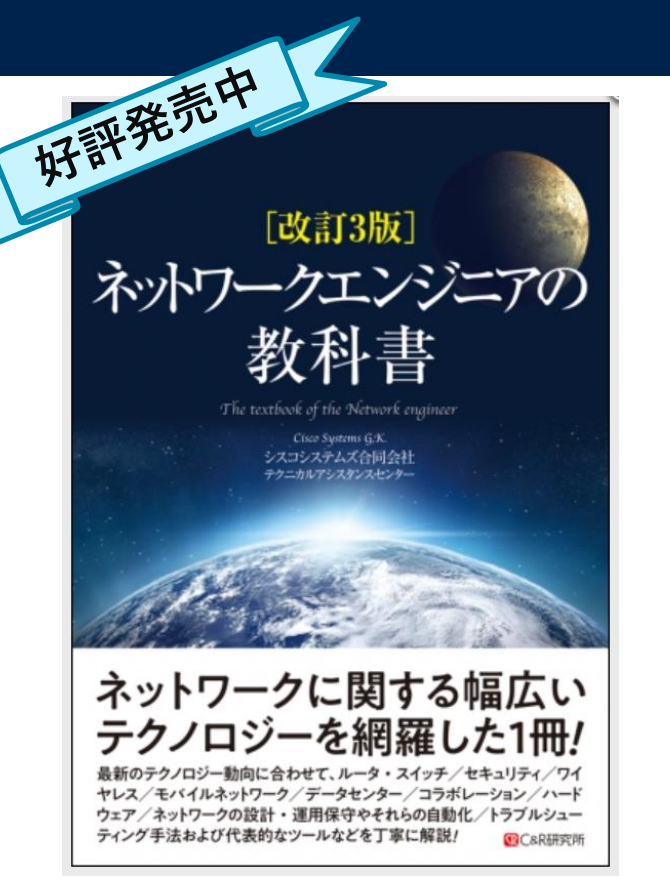

## ご参加いただいた方へ書籍プレゼントのお知らせ

## セッション後のアンケートに回答くださった方から抽選で1名様へ 書籍「ネットワークエンジニアの教科書」を差し上げま す!

終了後、ブラウザに表示されるアンケートにご回答ください。フリーコメントもお願いします。 当選通知は近日中、メールにてご連絡差し上げます。

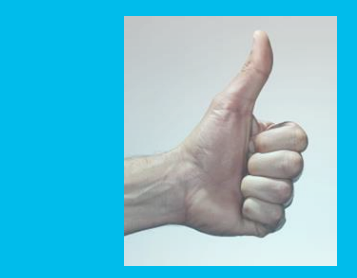

## 書籍プレゼント Wチャンスのお知らせ

## インタビュー記事に「いいね!」をして抽選に参加しませんか? 日本のコミュニティで初!シスコ認定 VIP の記事をご覧ください

対象記事はこちら: シスコ VIP の 高井 史裕 さんにお話を伺いました!

アンケートを見逃してしまった方や抽選にもれた方も大丈夫!ぜひ記事へアクセスしていいね!をクリックするか、またはコメントを投稿してください。

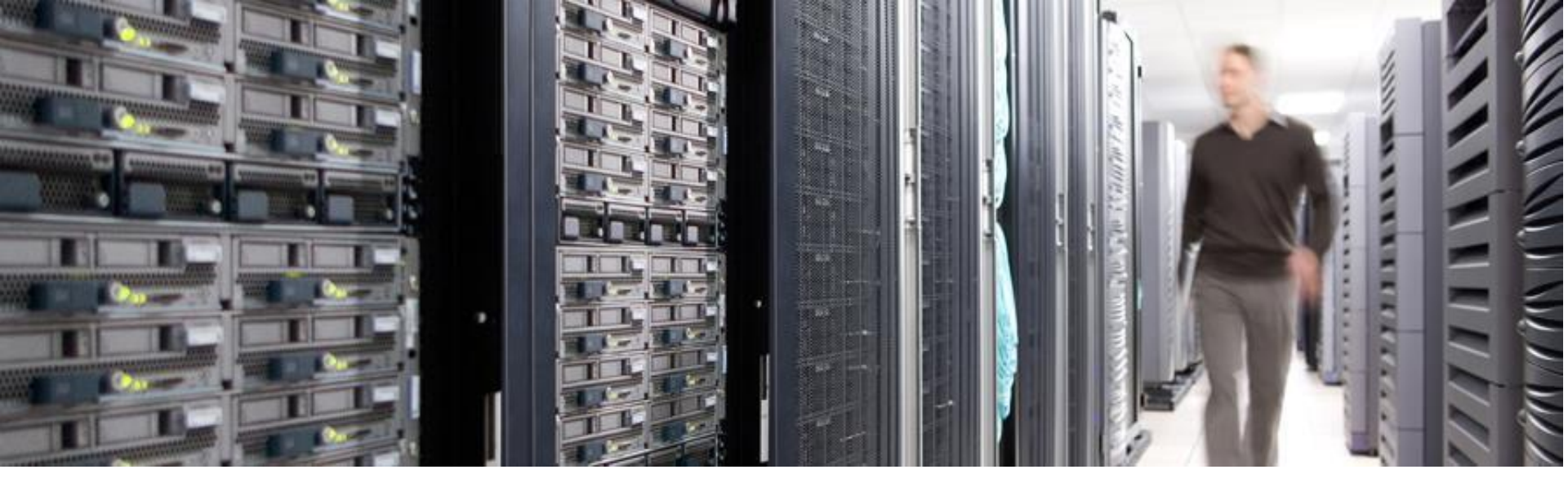

## ご参加ありがとうございました。

Community Liveと Cisco Communityの 各アンケートにも ぜひ ご協力ください。

© 2023 Cisco and/or its affiliates. All rights reserved. Cisco Confidential

Community Liveアンケートは Webex セッション終了後に自動表示、Cisco Communityアンケートは後ほどメールでお送りします

ılıılı cısco